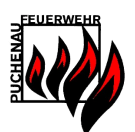

# Atem 4.0

# Installationsanleitung Benutzerhandbuch

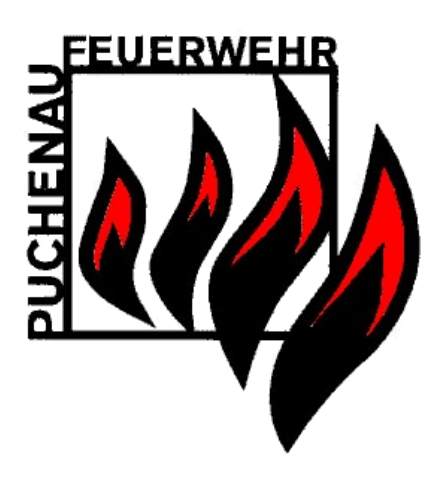

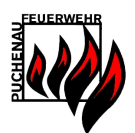

# Inhaltsverzeichnis

| Inł | naltsve | rzeichnis                                             | . 2 |
|-----|---------|-------------------------------------------------------|-----|
| 1   | Insta   | allation/Vorbereitungen                               | . 4 |
|     | 1.1     | Systemanforderungen                                   | . 4 |
|     | 1.2     | Installationsvorbereitungen                           | . 4 |
|     | 1.3     | Crystal Reports Framework                             | . 4 |
|     | 1.4     | Ausführen der Installation                            | . 4 |
| 2   | Lizer   | nzierung                                              | . 5 |
|     | 2.1     | Demo Lizenz                                           | . 5 |
|     | 2.2     | Jahres Lizenz                                         | . 5 |
| 3   | Inbe    | etriebnahme                                           | . 6 |
|     | 3.1     | Der Administrator                                     | . 6 |
|     | 3.2     | Anlegen von Benutzern                                 | . 6 |
| 4   | Grur    | ndeinstellungen (Optionen)                            | . 7 |
|     | 4.1     | Sicherung                                             | . 7 |
|     | 4.2     | Pfade                                                 | . 8 |
|     | 4.2.2   | 1 Installation auf mehreren Rechnern                  | . 8 |
|     | 4.3     | Feuerwehr-Einstellungen                               | . 9 |
|     | 4.4     | Programm-Einstellungen                                | 10  |
|     | 4.5     | FlaschenTyp-Einstellungen                             | 11  |
|     | 4.6     | UE-Arten / Jahresziel Einstellungen                   | 12  |
| 5   | Prog    | grammfunktionen                                       | 13  |
|     | 5.1     | Das Hauptmenü                                         | 13  |
|     | 5.1.2   | 1 Module                                              | 13  |
|     | 5.1.2   | 2 Service                                             | 13  |
|     | 5.1.3   | 3 Quick Info                                          | 13  |
|     | 5.2     | Übung/Einsatz Verwaltung                              | 14  |
|     | 5.2.2   | 1 Übung/Einsatz Hauptansicht                          | 14  |
|     | 5.2.2   | 2 Neue Übung/Einsatz                                  | 15  |
|     | 5.2.3   | 3 Übung/Einsatz Berichte                              | 16  |
|     | 5.3     | Geräte Verwaltung                                     | 17  |
|     | 5.3.2   | 1 Hauptansicht                                        | 17  |
|     | 5.3.2   | 2 Pressluftatmer                                      | 18  |
|     | 5.3.3   | 3 Masken                                              | 20  |
|     | 5.3.4   | 4 Pressluftflaschen                                   | 21  |
|     | 5.3.5   | 5 Sondergeräte                                        | 22  |
|     | 5.3.6   | 6 Füllstationsbericht                                 | 23  |
|     | 5.4     | Atemschutzträger Verwaltung                           | 24  |
|     | 5.4.2   | 1 Hauptansicht                                        | 24  |
|     | 5.4.2   | 2 Neuer Atemschutzträger / Atemschutzträger editieren | 25  |
|     | 5.4.3   | 3 Untersuchungen verwalten                            | 25  |
|     | 5.4.4   | 4 Leistungstests verwalten                            | 26  |

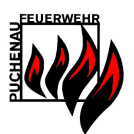

| Į   | 5.4.5 | 5 /      | Abzeichen verwalten                              | 26 |
|-----|-------|----------|--------------------------------------------------|----|
| ļ   | 5.4.6 | 5 1      | Dokumente                                        | 27 |
| 5.5 |       | Atem     | schutzträger Berichte                            | 28 |
| ļ   | 5.5.1 | . J      | Jahreszielerreichungs-Bericht                    | 28 |
| ļ   | 5.5.2 | <u> </u> | Jahreszielerreichungs-Bericht (UE Arten)         | 29 |
| ļ   | 5.5.3 | <b>b</b> | Jahreseinsatzzeit-Bericht                        | 29 |
| ļ   | 5.5.4 | 4 9      | Standesliste-Bericht                             | 30 |
| ļ   | 5.5.5 | 5 I      | Untersuchungs-Bericht                            | 30 |
| ļ   | 5.5.6 | 5 I      | Leistungstest-Protokoll                          | 31 |
| ļ   | 5.5.7 | , -      | Telefonlisten-Bericht                            | 31 |
| Į   | 5.5.8 | 3 /      | Atemschutzgeräteträger-Bericht                   | 32 |
| 6 9 | Sond  | lerfun   | iktionen                                         | 33 |
| 6.1 |       | Logbu    | uch (Protokoll)                                  | 33 |
| 6.2 |       | Term     | inkalender                                       | 34 |
| 7   | Atem  | nschu    | tzüberwachung                                    | 35 |
| 7.1 |       | Überv    | wachungs-Warnungen                               | 36 |
| -   | 7.1.1 | . 2      | Zeit-Warnungen                                   | 36 |
| -   | 7.1.2 | 2 1      | Druck-Warnungen                                  | 36 |
| 7.2 |       | Trupp    | pansicht                                         | 36 |
| -   | 7.2.1 | . /      | Anlegen eines neuen Trupps                       | 36 |
| -   | 7.2.2 | 2 1      | Eingabe der Startwerte                           | 37 |
| -   | 7.2.3 | 3 /      | Aktualisieren der Truppwerte                     | 37 |
| -   | 7.2.4 | L I      | Eingabe der Endwerte                             | 38 |
| 7.3 |       | Dater    | n Import/Export                                  | 39 |
| 7.4 |       | Checl    | kbox Datenimport                                 | 10 |
| 8 1 | Weit  | ere D    | okumente                                         | 11 |
| 9 I | Prob  | lemlö    | sungen                                           | 12 |
| 9.1 |       | Benu     | tzerkontensteuerung                              | 12 |
| 9.2 |       | Dater    | n auf Netzlaufwerke können nicht gefunden werden | 12 |
| 9.3 |       | Komp     | patibilitätsmodus                                | 13 |
| 9.4 | ļ     | Cryst    | al Reports 2008 Fehler                           | 45 |
| 10  | Im    | press    | sum                                              | 16 |

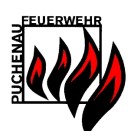

# 1 Installation/Vorbereitungen

#### 1.1 Systemanforderungen

Betriebssystem: Windows 7, 8, 10, 11 Windows Server 2012 oder neuer (jeweils 32Bit oder 64Bit Version) Hardware: PC min. 256 MB Hauptspeicher, 100 MB Festplatte

#### 1.2 Installationsvorbereitungen

Für die Installation des Atemschutzverwaltungsprogramms wird folgendes benötigt:

- Crystal Reports Framework 2010
- Atemschutzprogramm "Atem"

#### **1.3 Crystal Reports Framework**

Das "Crystal Reports Framework" wird zum Betreiben der Berichte benötigt, ebenfalls auf der Homepage erhältlich.

#### 1.4 Ausführen der Installation

Die Installation von "Atem" erfolgt durch Ausführen von Setup.exe. Bitte folgen Sie einfach den Anweisungen des Installationsassistenten.

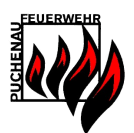

# 2 Lizenzierung

Atem wird ab der Version 3.0 von Steinbichl EDV vertrieben.

#### 2.1 Demo Lizenz

Nach der Installation läuft Atem mit einer Demo Lizenz für 4 Monate zum Testen. Es gibt keine Einschränkungen in der Funktionalität mit der Demo Lizenz.

#### 2.2 Jahres Lizenz

Nach Auslaufen der Demo Lizenz muss zur weiteren Verwendung von Atem über das Downloadportal eine Lizenz angefordert werden.

Die Lizenzen werden jeweils für ein Jahr ausgestellt. Die Kosten für eine Jahreslizenz sind ebenfalls im Downloadportal ersichtlich.

Eine Lizenz ist an eine Feuerwehr (Organisation) gebunden. Eine Lizenz kann auf beliebig vielen Rechnern installiert werden. Mit einer eingespielten Lizenz ist das Verändern des Feuerwehrnamens nicht mehr möglich.

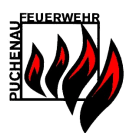

# 3 Inbetriebnahme

Nach erfolgreicher Installation kann das Programm über das Icon am Desktop starten.

| 😼 Anmeldung            | _                          |           | ×     |
|------------------------|----------------------------|-----------|-------|
| Datei                  |                            |           |       |
|                        |                            |           |       |
|                        |                            |           |       |
|                        |                            |           |       |
|                        |                            |           |       |
|                        |                            |           |       |
| Atem Anmeldung         |                            |           |       |
| Benutzerinformation    |                            |           |       |
| Benutzername Admin 🗸   |                            |           |       |
| Kennwort               |                            |           |       |
|                        |                            |           |       |
| Anmelden Ende          |                            |           |       |
| Atemschutz Überwachung |                            |           |       |
| Atemschutz Überwachung |                            |           |       |
|                        |                            |           |       |
|                        |                            |           |       |
| Atem Version 3.8       |                            |           |       |
| FF Puchenau            |                            |           |       |
|                        |                            |           |       |
|                        | Lizenz FF Puchenau, Gültig | bis 06.03 | .2020 |

Abbildung 1: Die Anmeldung

#### 3.1 Der Administrator

Beim Ersten Start ist die Datenbank noch leer. Es sind auch noch keine Benutzer angelegt, ausgenommen dem Administrator-Benutzer. Der Administrator-Benutzer kann keine Änderungen an den Atemschutzdaten vornehmen! Er kann nur Benutzer verwalten und Berechtigungen vergeben.

Um als Administrator einzusteigen sind folgende Benutzerdaten einzugeben:

| Benutzername:  | Admin |
|----------------|-------|
| Denateennannen | /     |

Kennwort: Admin

Es wird empfohlen das Kennwort für den Administrator-Benutzer zu ändern.

#### 3.2 Anlegen von Benutzern

Legen Sie als nächstes im Administrator-Hauptfenster einen neuen Benutzer an.

Loginname: Ist der Benutzername mit dem am System angemeldet wird.

Kürzel:Ist das eindeutige Kürzel des Benutzers, steht in weiterer Folge auf Berichten.Bitte vergewissern Sie sich, dass das Kürzel max. 5 Zeichen lang ist.

Vor-, Nachname: Vollständiger Name des Benutzers

Passwort: Hier kann ein Standardpasswort vergeben werden, jeder Benutzer hat die Möglichkeit sein Passwort nach dem Login selbstständig zu ändern. Der Benutzer

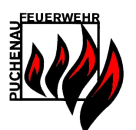

sollte darauf hingewiesen werden, sein Passwort nach dem ersten Login zu ändern!

Benutzerrechte: Hier können dem Benutzer individuell Rechte zugeordnet werden. Die Rechte legen fest, welche Daten ein Benutzer lesen bzw. ändern darf.

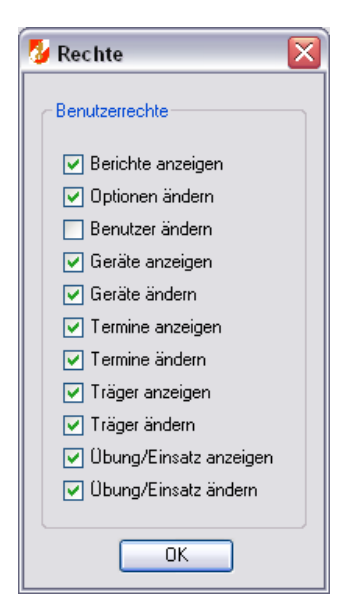

Abbildung 2: Benutzerrechte

# 4 Grundeinstellungen (Optionen)

#### 4.1 Sicherung

Automatische Datenbanksicherung:

Hier kann eingestellt werden, dass die Datenbank und die Dokumente automatisch beim Beenden des Programms gesichert wird. Dazu muss ein Pfad für die Sicherungskopien angegeben werden. Es ist dabei ein Ordner anzugeben, dieser kann sich auf einer Festplatte oder auch auf einem Wechseldatenträger, wie z.B. einer Diskette oder einem USB Stick, befinden.

Wiederherstellung der Datenbank:

Ist die aktuelle Datenbank fehlerhaft, so kann mit dieser Funktion der Datenbestand aus einer Sicherheitskopie wiederhergestellt werden.

Hinweis:

Die Datenbank und der Dokumente Ordner befindet sich standardmäßig im Installationsverzeichnis. Die Datenbank und der Dokumente Ordner darf unter keinen Umständen verloren gehen, dies gewährleistet die automatische Sicherung.

Es wird von einer Sicherung auf der gleichen Festplatte wo Atem installiert ist abgerate, da im Falle eines Festplattenversagens nicht nur die Programmdaten, sondern auch die Sicherungen verloren sind!

Atem 4.0

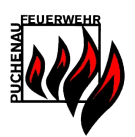

Aufgrund der geringen Größe der Datei ist bspw. ein Versenden der Datei *DB.atem* per Email auch leicht möglich.

| 🈼 Optionen              |                        |                         |                            |                                     | _ <b></b>                       |
|-------------------------|------------------------|-------------------------|----------------------------|-------------------------------------|---------------------------------|
| Datei Navigation        | Berichte Extra         |                         |                            |                                     |                                 |
|                         |                        |                         |                            |                                     |                                 |
| Sicherung Pfade F       | euerwehr-Einstellungen | Programm-Einstellungen  | Flaschen Typ-Einstellungen | UE Arten / Jahresziel Einstellungen |                                 |
|                         |                        |                         |                            |                                     |                                 |
|                         | Automatische Date      | enbanksicherung         |                            |                                     |                                 |
|                         |                        |                         |                            |                                     |                                 |
|                         | 🔽 Auto                 | matisch Datenbank siche | m                          |                                     |                                 |
|                         |                        | G:\Atem\                |                            | Ziel                                |                                 |
|                         |                        |                         | Sicherung erstellen        |                                     |                                 |
|                         | 🔽 Doki                 | menteordner sichern     |                            |                                     |                                 |
|                         | Alte                   | Sicherungsdateien autom | atisch löschen             |                                     |                                 |
|                         |                        |                         |                            |                                     |                                 |
|                         | Wiederherstellung      | der Datenbank           |                            |                                     |                                 |
|                         |                        |                         | DB wiederherstellen        |                                     |                                 |
|                         |                        |                         |                            |                                     |                                 |
|                         |                        |                         |                            |                                     |                                 |
|                         |                        |                         |                            |                                     |                                 |
|                         |                        |                         |                            |                                     |                                 |
| Angemeldet: Wolfgang St | einbichl               |                         | 🟠 🐔                        | Lizenz Ff                           | Puchenau, Gültig bis 14.02.2017 |

Abbildung 3: Optionen-Sicherung

#### 4.2 Pfade

Hier kann der Pfad zur Datenbank und zu den Dokumenten eingestellt werden. Eine Änderung ist nur notwendig, wenn der Ort der Datenbankdatei *"DB.atem"* oder der Dokumente verändert wird, z.B. auf einen Wechseldatenträger oder auf ein Netzlaufwerk.

| 😼 Opti | onen         |                  |                                                                                                    |                                   |
|--------|--------------|------------------|----------------------------------------------------------------------------------------------------|-----------------------------------|
| Datei  | Navigat      | tion Berichte    | Extra                                                                                                   |                                   |
| Sic    | herung P     | fade Feuerwehr-E | instellungen   Programm-Einstellungen   Raschen Typ-Einstellungen   UE Arten / Jahresziel Einstellungen |                                   |
|        |              |                  |                                                                                                    |                                   |
|        |              |                  |                                                                                                    |                                   |
|        | Pfade        |                  |                                                                                                    |                                   |
|        |              |                  |                                                                                                    |                                   |
|        |              | Datenbankpfad:   | W:\DB.atem                                                                                              | Ziel                              |
|        |              | Dokumentepfad:   | W:\AtemDokumente\                                                                                       | Ziel                              |
|        |              |                  |                                                                                                    |                                   |
|        |              |                  |                                                                                                    |                                   |
|        |              |                  |                                                                                                    |                                   |
|        |              |                  |                                                                                                    |                                   |
| Angerr | neldet: Wolf | gang Steinbichl  | Lizenz Fl                                                                                               | F Puchenau, Gültiq bis 14.02.2017 |

Abbildung 4: Optionen – Pfade

#### 4.2.1 Installation auf mehreren Rechnern

Eine Installation von Atem auf mehreren Rechnern ist möglich, wobei alle Rechner auf dieselben Daten zugreifen. Für so eine Netzwerkinstallation muss die Datenbank und der Dokumentenordner auf ein zentrales Netzlaufwerk gelegt werden. Alle Rechner müssen auf dieses Netzlaufwerk Atem 4.0 FF Puchenau, 01.02.2023

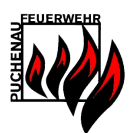

zugreifen können. Unter Optionen/Pfade müssen der Datenbankpfad und der Dokumentenpfad so verändert werden, dass dieser auf die Daten auf dem Netzlaufwerk verweisen.

#### 4.3 Feuerwehr-Einstellungen

Die Feuerwehrnummer und der Feuerwehrname sind einzugeben, da diese Informationen auf den Berichten angezeigt werden. Weiter kann hier der Untersuchungszeitraum gewählt werden.

Die Änderung des Feuerwehrnamens ist nur bei einer DEMO-Lizenz möglich. Wird eine Lizenz eingespielt, so wird der Feuerwehrname automatisch von einer eingespielten Lizenz übernommen und kann nicht geändert werden.

Ein Atemschutzgeräteträger, der älter als 50 Jahre ist, muss jährlich zur Tauglichkeitsuntersuchung. Dies wird automatisch geplant, unabhängig von diesen Einstellungen.

Untersuchungsstaffelung OÖ 2016: Wird dies aktiviert, so gelten altersgestaffelte Untersuchungszeiträume (Alter <40: 5 Jahre; <50: 3 Jahre, Rest: 1 Jahr)

| 😼 Optionen                                                                                                    | -             | _          |           | Х            |
|----------------------------------------------------------------------------------------------------|---------------|------------|-----------|--------------|
| Datei Navigation Berichte Extra                                                                                             |               |            |           |              |
| Sicherung Pfade Feuerwehr-Einstellungen Programm-Einstellungen Raschen Typ-Einstellungen UE Aten / Jahresziel Einstellungen |               |            |           |              |
| Untersuchungen                                                                                                    |               |            |           |              |
| Untersuchungsstaffelung OÖ 2017 Feuerwehrnummer 12219                                                                       |               |            |           |              |
| Einsatz Jahresziele Feuerwehrname DEV<br>Einsätze zählen als Übungen 🔽                                                      |               |            |           |              |
| Leistungstest<br>Jährlicher Leistungstest OO                                                                                |               |            |           |              |
|                                                                                                    |               |            |           |              |
| Angemeldet: Wolfgang Steinbichl                                                                                             | Lizenz DEV, G | Gültig bis | s 23.04.2 | 2 <u>018</u> |

Leistungstest OÖ: Der "FIN" Leistungstest als Voraussetzung für die Tauglichkeit.

Abbildung 5: Optionen – Feuerwehr-Einstellungen

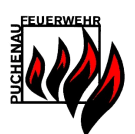

### 4.4 Programm-Einstellungen

#### UEBerichte mit Unterschriften

Es kann ausgewählt werden, ob die Einsatz-, Übungs-, Schulungs-Berichte mit oder ohne Unterschriftsmöglichkeiten für die einzelnen Atemschutzgeräteträger und für den Atemschutzwart angezeigt werden.

#### **UEBericht im Querformat**

Der Übungs-/Einsatzbericht wird im Querformat angezeigt. Es werden dabei auch zusätzliche Felder angezeigt, wie die Zuordnung eines Pressluftatmers zu einem Atemschutzgeräteträger, sowie die verwendete Maske.

#### Berichte als PDF öffnen

Alle Berichte werden direkt als PDF angezeigt und nicht im Berichtefenster der Anwendung.

#### Träger ab 50 automatisch Reserve

Es kann eingestellt werden, dass alle Atemschutzgeräteträger ab dem Alter von 50 Jahren automatisch auf den Status "Reserve" gesetzt werden.

#### Passfotos für Träger möglich

Diese Einstellung ermöglicht es für Atemschutzgeräteträger Passfotos zu hinterlegen. Die Passfotos werden im Dokumenten Ordner gespeichert, welcher in den Optionen unter Pfade eingestellt wird. Das Passfoto wird auf dem Stammdatenblatt des jeweiligen Trägers angezeigt.

#### Programm-Logo wählen

Im Atemschutzprogramm kann ein individuelles Feuerwehr-Logo festgelegt werden. Dieses Logo wird einerseits beim Programmstart und auf der Startseite angezeigt, andererseits ist dieses Logo auch auf allen Berichten vorhanden. Standardmäßig ist das Korpslogo als Logo eingestellt. Soll das Logo wieder zurückgesetzt werden, befindet sich die Datei *Korpsabzeichen.gif* im Installationsverzeichnis und kann von dort aus jederzeit wieder als Programm-Logo geladen werden.

Als Programm-Logo kann jedes Bild im Format .GIF und .JPG verwendet werden. Von der Größe her muss das Logo quadratisch sein, da sonst das Logo gestreckt oder gestaucht wird. Weiter sollte das Bild einen transparenten Hintergrund haben, um eine optimale Optik auf allen Hintergründen zu erhalten.

#### Vorschauzeitraum für Termin-Bericht wählen

Mit Hilfe dieser Einstellung kann der Vorschauzeitraum für die Terminberichte verändert werden.

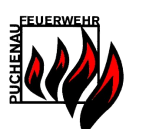

| 😼 Optionen                                                   | - O X                                                            |
|--------------------------------------------------------------|------------------------------------------------------------------|
| Datei Navigation Berichte Extra                              |                                                                  |
| Sicherung Pfade Feuerwehr-Einstellungen Programm             | gen RaschenTyp-Einstellungen UE Arten / Jahresziel Einstellungen |
| Berichte<br>UEBericht<br>UEBerich<br>Berichte                | hriften Drogramm-Logo Programm-Logo wählen                       |
| − Atemschutzgeräteträ<br>Träger ab Alter 5l<br>Passfotos für | Termin-Bericht<br>serve                                          |
|                                                              |                                                                  |
| Angemeldet: Wolfgang Steinbichl                              | Lizenz DEV. Gültig bis 03 10 2020                                |

Abbildung 6: Optionen – Programm-Einstellungen

#### 4.5 FlaschenTyp-Einstellungen

In den FlaschenTyp Einstellungen können die verwendeten Pressluftflaschen verwaltet werden. Diese FlaschenTypen können dann in der Geräteverwaltung den einzelnen Pressluftatmern zugeordnet werden.

Standardmäßig sind 2/4/6 Liter Flaschen hinterlegt.

| 😼 Optionen           |                                                               | Charles and a second second seco |                                |
|----------------------|---------------------------------------------------------------|----------------------------------------------------------------------------------------------------|--------------------------------|
| Datei Navigation     | Berichte Extra                                                |                                                                                                    |                                |
| Sicherung Pfade      | Feuerwehr-Einstellungen Programm-Einstell                     | ungen [Raschen Typ-Einstellungen] UE Arten / Jahresziel Einstellungen                                                                                                    |                                |
|                      | FlaschenTypen<br>4Lter/200Bar<br>6Lter/300Bar<br>2Lter/300Bar | Raschen Typen ändem<br>FlaschenTyp hinzufügen<br>FlaschenTyp löschen                                                                                                    |                                |
| Angemeldet: Wolfgang | Steinbichl                                                    | Lizenz FF P                                                                                                    | uchenau, Gültiq bis 14.02.2017 |

Abbildung 7: Optionen – FlaschenTyp-Einstellungen

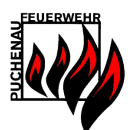

# 4.6 UE-Arten / Jahresziel Einstellungen

In den UE-Arten bzw. Jahresziel Einstellungen können eigene Arten von Übungen/Einsätzen (UE) angelegt werden. Diese Arten/Kategorien von UE können dann in einem weiteren Schritt mit Jahreszielen hinterlegt werden.

zB. Atemschutzstrecke, Brandhaus, ...

Standardmäßig sind die UE Arten "Übung", "Schulung", "Einsatz" und "Wartung" hinterlegt.

| 💋 Optionen                                                                                                    |                                                                                                    |                                     |
|----------------------------------------------------------------------------------------------------|----------------------------------------------------------------------------------------------------|-------------------------------------|
| Datei Navigation Berichte Extra                                                                                     |                                                                                                    |                                     |
| Sicherung Pfade Feuerwehr-Einstellungen Programm-Einstellu                                                          | ingen   Raschen Typ-Einstellungen   UE Arten / Jahresziel Einstellunge                                        | n                                   |
| Obung/Einsatz Arten  Atemschutzstrecke Belehrung Brandhaus Einsatz Schulung Ubung Wartung Wartung Weiterbildung LFK | UE Art Details<br>Name Atemschutzstrecke<br>Jahresziel Anzahl 2<br>0 - nicht für Jahresziel<br>Andern Löscher | relevant                            |
|                                                                                                    |                                                                                                    |                                     |
|                                                                                                    |                                                                                                    |                                     |
| Angemeldet: Wolfgang Steinbichl                                                                                     |                                                                                                    | enz Puchenau, Gültig bis 18.12.2013 |

Abbildung 8: Optionen – UE-Arten / Jahresziel – Einstellungen

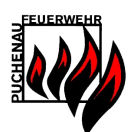

# 5 Programmfunktionen

#### 5.1 Das Hauptmenü

Nach der Anmeldung im Programm mit einem Benutzer (nicht Admin!) erscheint das Hauptmenü. Das Hauptmenü ist der Ausgangspunkt für das weitere Arbeiten im Atemschutzprogramm. Das Hauptmenü ist in 3 Bereiche aufgeteilt:

#### 5.1.1 Module

Hier geht es direkt in die 3 Verwaltungsmodule (Übung/Einsatz, Geräte, Träger).

#### 5.1.2 Service

Oft verwendete Funktionen – Terminkalender, Neue Übung/Einsatz anlegen, Verwaltungs Protokoll

#### 5.1.3 Quick Info

Der QuickInfo Bereich gibt einen kurzen Überblick über den Zustand im Atemschutz. Hier werden überschrittene Termine und offene Tätigkeiten angezeigt. Durch eine Auswahl einer QuickInfo wird ein Bericht mit detaillierten Informationen angezeigt.

Im letzten Quartal des Jahres steht jeweils der Punkt "Planung <JAHR> anzeigen" zur Verfügung, welcher einen Bericht der geplanten durchzuführenden Tätigkeiten im nächsten Jahr beinhaltet, dieser ist zur Budgetplanung gedacht.

| 💋 Hauptmenü                               | – 🗆 X                                                         |
|-------------------------------------------|---------------------------------------------------------------|
| Datei Navigation Berichte Extra<br>Module | ATEMSCHUTZ                                                    |
| Ubungs/Einsatz Verwaltung                 | CHER CHER                                                     |
| Geräte Verwaltung                         |                                                               |
| Atemschutzträger Verwaltung               | Quick Info                                                    |
| Service                                   | 2 Atem-Uberwachungs-Trupps bereit<br>11 Untersuchungen fällig |
| Terminkalender                            | 11 Leistungstests fällig<br>3 Pressluftatmer prüfen           |
| Neue Übung/Einsatz                        | <u>5 Flaschen prüfen</u><br>4 Ausatemventile tauschen         |
| Protokoll                                 | 4 Sprechmembranen tauschen<br>2 Sondergeräte prüfen           |
|                                           |                                                               |
| Angemeldet: Wolfgang Steinbichl           | Lizenz DEV. Gültig bis 23.04.2018                             |

Abbildung 9: Hauptmenü

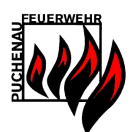

# 5.2 Übung/Einsatz Verwaltung

Die Übung/Einsatz Verwaltung dient zum Anlegen/Verwalten von Tätigkeiten (Übungen, Einsätzen, Wartungen,Schulungen,...).

Nur in diesem Modul können Atemschutz-Ereignisse (=Übungen/Einsätze) von Geräten mit Träger verbunden werden. Im Gegensatz zu den anderen beiden Verwaltungsmodulen (Geräte, Träger) in denen nur Stammdaten verwaltet werden.

# 5.2.1 Übung/Einsatz Hauptansicht

In der UE-Hauptansicht kann einerseits nach Übungen/Einsätzen gesucht werden, andererseits direkt ein neuer UE angelegt werden, bzw. es können UE-Berichte erzeugt werden.

| Übung/Einsatz Verwaltung        |                            |                                                |
|---------------------------------|----------------------------|------------------------------------------------|
| Datei Navigation Berichte       | Extra                      |                                                |
| Übung/Einsatz suc               | hen                        | Obung/Einsatz Verwaltung                       |
| Ort:                            |                            | Neue Übung/Einsatz                             |
| Art:                            | •                          | Alle Anzeigen                                  |
| Anfangsdatum:                   | Montag , 01. Jänner 1900 👻 |                                                |
| Enddatum:                       | Montag , 01. Jänner 1900 🗸 |                                                |
| Beschreibung:                   |                            |                                                |
|                                 | Suchen                     | Obung/Einsatz Berichte Obungs/Einsatz-Berichte |
|                                 |                            |                                                |
| Angemeldet: Wolfgang Steinbichl |                            | Lizenz FF Puchenau, Gültig bis 14.02.201       |

Abbildung 10: Übung/Einsatz Hauptansicht

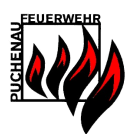

# 5.2.2 Neue Übung/Einsatz

In dieser Maske kann ein neuer Einsatz, eine neue Übung oder eine Schulung bzw. Wartung angelegt werden.

| 😼 Übung/Einsatz neu                                                                                                    |                                                                           |                                                                                                    |                                                                                                    | - C                                                                                                    | ) X        |
|----------------------------------------------------------------------------------------------------|---------------------------------------------------------------------------|----------------------------------------------------------------------------------------------------|----------------------------------------------------------------------------------------------------|----------------------------------------------------------------------------------------------------|------------|
| Datei Navigation Berichte                                                                                               | Extra                                                                     |                                                                                                    |                                                                                                    |                                                                                                    |            |
| Art                                                                                                    | Allgemeine Daten                                                          |                                                                                                    |                                                                                                    |                                                                                                    | _          |
| AS-Inventur<br>Bewerb                                                                                                   | Datum:                                                                    | Freitag , 22. März 20                                                                                                    | 19 🔍 🖛                                                                                                    | Speichern                                                                                                  |            |
| Einsatz                                                                                                    | Ort:                                                                      | Eurospar                                                                                                    |                                                                                                    | Abbrechen                                                                                                  |            |
| Übung<br>Wartung                                                                                                    | Dauer (h):                                                                | 2                                                                                                    |                                                                                                    |                                                                                                    |            |
|                                                                                                    | Beschreibung:                                                             | Brand Lagerraum                                                                                                    |                                                                                                    |                                                                                                    |            |
| Atemschutzträger                                                                                                    | Geräte                                                                    | Masken                                                                                                    | Flaschen                                                                                                    | Sondergeräte                                                                                               |            |
| Endt Christian<br>Grubmüller Manuel<br>Kaimberger Norbert<br>Prokesch Mario<br>Steinbauer Markus<br>Steinbichl Wolfgang | PSS90 1<br>PSS90 2<br>PSS90 3<br>PSS90 4<br>PSS90 4<br>PSS90 5<br>PSS90 6 | Dräger Panorama Nova C<br>Dräger Panorama Nova E<br>Dräger Panorama Nova I<br>Dräger Panorama Nova K<br>Dräger Panorama Nova M<br>Dräger Panorama Nova P | 3 IWK428AA710K (4Liter/2I ∧<br>5 IWK428K81515 (4Liter/20C<br>8 IWKA0455AA4050 (4Liter)<br>9 IWKA0455AA4070 (4Liter)<br>13 IWKA0455AA4791 (4Lite)<br>14 IWKA0455AA4793 (4Lite)<br>14 IWKA0455AA4593 (4Lite)<br>12 IWKA0455AA1373 (4Lit)<br>25 Heiserhy 43162 (4Liter/2 ≯ | ABEK2 Hg P3 Filter<br>ABEK2 Hg P3 Filter<br>ABEK2 Hg P3 Filter<br>Dräger X-am5000<br>PARAT Brandfluchthaub | e          |
| Hinzufügen                                                                                                    | Hinzufügen                                                                | Hinzufügen                                                                                                    | Hinzufügen                                                                                                    | Hinzufügen                                                                                                 |            |
| Barcode:                                                                                                    |                                                                           |                                                                                                    |                                                                                                    |                                                                                                    |            |
| Angemeldet: Wolfgang Steinbichl                                                                                         |                                                                           | <b>^</b>                                                                                                    | Lizenz                                                                                                    | FF Puchenau, Gültig bis (                                                                                  | 06.03.2020 |

Abbildung 11: Neue Übung/Einsatz anlegen

Der UE-Typ "Wartung" ist für das Erfassen von Geräte-Prüfungen, Inventur oder ähnlichem vorgesehen. Hinter einer Wartung steht meist keine praktische Verwendung eines Gerätes, jedoch ergibt sich die Möglichkeit wie bei einem Einsatz/Übung sämtliche Prüfwerte zu speichern und das Ganze in Form einer "Wartung" zu dokumentieren.

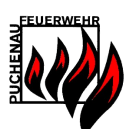

# 5.2.3 Übung/Einsatz Berichte

| 😼 Übung/Einsatz Berichte       | Emerate Barticlers         |                             |                                           |
|--------------------------------|----------------------------|-----------------------------|-------------------------------------------|
| Datei Navigation Berich        | te Extra                   |                             |                                           |
| 0                              | bung/Einsatz Gesamtbericht | Übung/Einsatz Jahresbericht |                                           |
|                                | Pariakt van allen          | Zeitraum wäh                | ilen:                                     |
|                                | Übungen/Einsätzen          | Enddatum: 01,0              | 32016                                     |
|                                | Anzeigen                   | Anzeigen                    |                                           |
|                                |                            |                             |                                           |
|                                |                            |                             |                                           |
|                                |                            |                             |                                           |
| Zurück                         | ]                          |                             |                                           |
| Angemeldet: Wolfgang Steinbich | nl                         |                             | Lizenz FF Puchenau, Gültig bis 14.02.2017 |

Abbildung 12: Übungs/Einsatz Berichte

In der Maske UE-Berichte kann ein Bericht generiert werden, welcher wahlweise einen bestimmten Zeitraum von UE's beinhaltet oder alle. Dieser Bericht ist wieder in die Typen Einsätze, Übungen, Wartungen und Schulungen unterteilt.

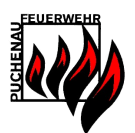

#### 5.3 Geräte Verwaltung

Die Geräteverwaltung dient zur Stammdatenverwaltung im Atemschutzprogramm.

| 💋 Geräteverwaltung              |   |                                                 | • X        |
|---------------------------------|---|-------------------------------------------------|------------|
| Datei Navigation Berichte Extra | 1 | Pressluftflaschen<br>Neue Pressluftflasche      |            |
| Alle Pressluffatmer anzeigen    |   | Füllstationsbericht<br>Sondergeräte             |            |
| Neue Maske                      |   | Neues Sondergerät<br>Alle Sondergeräte anzeigen |            |
| Angemeldet: Wolfgang Steinbichl |   | Lizenz FF Puchenau, Gültig bis 1                | 14.02.2017 |

Abbildung 13: Geräte Hauptansicht

#### 5.3.1 Hauptansicht

In der Geräte-Hauptansicht können folgende Geräte verwaltet werden:

- Pressluftatmer
- Masken
- Pressluftflaschen
- Sondergeräte

#### <u>Verwendungsbericht</u>

Für Pressluftatmer, Masken und Pressluftflaschen kann über die jeweilige Geräte-Hauptansicht (siehe Abb. 12) ein Verwendungsbericht generiert werden. Dieser Bericht enthält Daten, wann ein Gerät zuletzt in einer Übung/Einsatz verwendet worden ist. Es gibt auch die Auswahl um anzuzeigen, wann jedes Gerät das letzte Mal gewartet worden ist.

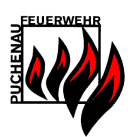

# 5.3.2 Pressluftatmer

Hier können die Stammdaten der Pressluftatmer verwaltet werden. In der Listenansicht werden alle aktiven Pressluftatmer angezeigt. Um ausgeschiedene Pressluftatmer anzuzeigen, muss der Button "Alle Pressluftatmer anzeigen" betätigt werden.

| 😼 Alle Pressluftatmer anzeigen                                                                                                    |                                                       |
|----------------------------------------------------------------------------------------------------|-------------------------------------------------------|
| Alte Pressluffatmer anzeigen     Datei Navigation Berichte Extra      Aktive Pressluftatmer:      Aktive Pressluftatmer:      Difference Description     Difference Description | Service<br>Neuer Pressluitatmer                       |
| 😥 PSS90 5                                                                                                    | Berichte<br>Alle Pressluitatmer<br>Verwendungsbericht |
|                                                                                                    | Detailansicht durch Doppelklick                       |
| Alle Pressluftatmer anzeigen                                                                                                    | Zurick                                                |
| Angemeldet: Wolfgang Steinbichl                                                                                                    | Lizenz FF Puchenau, Gültig bis 27.11.2011             |

Abbildung 14: Pressluftatmer Verwaltung

In der Detailansicht der Pressluftatmer werden die Stammdaten angezeigt, sowie die Verwendungen (UEs). Die Verwendungen können geöffnet werden, indem auf das Datum geklickt wird.

| 💈 Pressluftatmer - Details                                                                                                    |                                                         |                  |                          |                |        |                            |         |            |             |          | -        |           | ×      |
|----------------------------------------------------------------------------------------------------|---------------------------------------------------------|------------------|--------------------------|----------------|--------|----------------------------|---------|------------|-------------|----------|----------|-----------|--------|
| Datei Navigation Berichte                                                                                                    | Extra                                                   |                  |                          |                |        |                            |         |            |             |          |          |           |        |
| Pressluftatmer<br>Geräte Typ:                                                                                                    | PSS90                                                   | Inventar N       | ummer:                   | 3              |        |                            |         | Standor    | t RLFA      |          |          |           |        |
| Baujahr:                                                                                                    | 2002                                                    | Flaschen         | anzahl:                  | 2 Flaso        | hen    | ~                          |         | Flaschenar | t: 4Liter/. | 200Bar   | $\sim$   |           |        |
| Nächste Prüfung:                                                                                                    | 05.12.2020                                              | В                | arcode:                  |                |        |                            |         | Status     | a: Aktiv    |          | $\sim$   |           |        |
| Anmerkung:                                                                                                    |                                                         |                  |                          |                |        |                            |         |            |             |          |          |           |        |
| Seriennummern                                                                                                    |                                                         |                  |                          |                |        |                            |         |            |             |          |          |           |        |
|                                                                                                    | Druckminderer:                                          | BRSB3579         |                          |                | Lu     | ngenaut                    | omat:   | BRSB2650   |             |          |          |           |        |
|                                                                                                    | Elektr. Überwachung:                                    | BRSB0683         |                          |                |        | Manor                      | neter:  |            |             |          |          |           |        |
| Verwendung                                                                                                    |                                                         |                  |                          |                |        |                            |         |            |             |          |          |           |        |
| Datum         Art           09.03.2019         Bewerb           07.03.2019         AS-Inventur           07.03.2019         Übung | Ort<br>Bad Leonfelden<br>Feuerwehrhaus<br>Feuerwehrhaus | Druck<br>204 Bar | Di<br>Nein<br>Ja<br>Nein | Rest<br>55 Bar | Mittel | LA<br>Nein<br>Nein<br>Nein | Statisc | 3          |             | Anmerku  | ing      |           | ^<br>~ |
| <                                                                                                    |                                                         |                  |                          |                |        |                            |         |            |             |          |          | >         |        |
| Termine                                                                                                    |                                                         |                  |                          | Löscher        | 1      |                            |         |            |             |          | Doku     | mente     |        |
| Zurück                                                                                                    |                                                         |                  |                          | Bericht        |        |                            |         |            |             |          | Ănd      | lern      |        |
| Angemeldet: Wolfgang Steinbichl                                                                                                   |                                                         |                  | 1                        | 1              | ]      |                            |         | Liz        | zenz FF Pi  | uchenau, | Gültiq t | ois 06.03 | .2020  |

Abbildung 15: Pressluftatmer Detailansicht

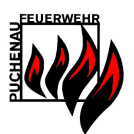

In den Terminen können gerätebezogene Termine hinterlegt werden, welche im Terminkalender ebenfalls aufscheinen.

| 鬖 Terminkalender                 |                          |                                           |
|----------------------------------|--------------------------|-------------------------------------------|
| Datei Navigation Berichte Extra  |                          |                                           |
|                                  |                          |                                           |
|                                  |                          |                                           |
|                                  |                          |                                           |
| Term                             | nine Pressluftatmer PSS9 | 0 1                                       |
| PRESSLUFTATMER Generalüberholung | _ Termin                 |                                           |
|                                  | Datum                    | 30.11.2010                                |
|                                  | Kategorie                | PRESSLUFTATMER                            |
|                                  | Titel                    | Generalüberholung                         |
|                                  | Beschreibung             | Beim Hersteller                           |
|                                  |                          |                                           |
|                                  |                          | Erledigt                                  |
|                                  | Ändern                   | Abbrechen                                 |
|                                  |                          |                                           |
| zurück                           | Neuer Termin             | Termin löschen                            |
|                                  |                          |                                           |
|                                  |                          |                                           |
|                                  |                          |                                           |
| Angemeldet: Wolfgang Steinbichl  |                          | Lizenz FF Puchenau, Gültig bis 27.11.2011 |

Abbildung 16: Termine Pressluftatmer

In den Dokumenten können gerätebezogene Dokumente hinterlegt werden wie z.B. Prüfprotokolle, Rechnungen usw.

| 🐉 Dokumente                        |                                           | - 🗆 🛛    |
|------------------------------------|-------------------------------------------|----------|
| Datei Navigation Berichte Extra    | ente Pressluftatmer PSS90 1               |          |
|                                    |                                           |          |
| Rechnung Grunduberholung           | Datum 11.10.2008                          |          |
|                                    | Dateiname Rechnung Dräger Üb Laden        |          |
|                                    | Titel Rechnung Grundüberholung            |          |
|                                    | Beschreibung für PSS90 1-3 von August 08  |          |
|                                    |                                           |          |
|                                    | Ersteller Wolfgang Steinbichl             |          |
|                                    | Ändern Abbrechen                          |          |
| Doppelklick zum Öffnen der Dokumer | nte                                       |          |
| zurück Neues I                     | Dokument Dokument-Export Dokument löschen |          |
|                                    |                                           |          |
|                                    |                                           |          |
|                                    |                                           |          |
| Angemeldet: Wolfgang Steinbichl    | Lizenz FF Puchenau, Güitig bis 27         | .11.2011 |

Abbildung 17: Dokumente Pressluftatmer

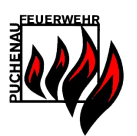

# 5.3.3 Masken

Diese Oberfläche dient zur Verwaltung der Masken Stammdaten.

| 😼 Alle Masken anzeigen                                                                                                    |     |   |                                                                                                    |
|----------------------------------------------------------------------------------------------------|-----|---|----------------------------------------------------------------------------------------------------|
| Datei       Navigation       Berichte       Ex         Aktive Masken anzeigen: <ul> <li>Auer 3 S 2</li> <li>Diäger Pan. RA 3</li> <li>Auer 3 S 4</li> <li>Diäger Pan. RA 5</li> <li>Diäger Pan. RA 6</li> <li>Auer 3 S 7</li> <li>Auer 3 S 7</li> <li>Auer 3 S 7</li> <li>Auer 3 S 7</li> <li>Auer 3 S 7</li> <li>Diäger Panorama Nova</li> <li>Diäger Panorama Nova</li> </ul> | tra |   | Service<br>Neue Maske<br>Berichte<br>Alle Masken<br>Verwendungsbericht<br>Detailansicht durch Doppelklick!<br>Zurück |
| Angemeldet: Wolfgang Steinbichl                                                                                                    |     | 1 | Lizenz FF Puchenau, Güttig bis 27.11.2011                                                                            |

### Abbildung 18: Masken-Verwaltung Hauptansicht

| 😼 Mask  | en - Det   | ails           |                        |               |             |         |           |                 |             | -           |         | Х       |
|---------|------------|----------------|------------------------|---------------|-------------|---------|-----------|-----------------|-------------|-------------|---------|---------|
| Datei   | Naviga     | tion Beric     | hte Extra              |               |             |         |           |                 |             |             |         |         |
| - Maske |            |                |                        |               |             |         |           |                 |             |             |         |         |
|         |            |                |                        |               |             |         |           |                 |             |             |         |         |
|         |            | Masken T       | yp: Dräger Panorama No | ova           | Baujahr     |         |           | Masken Nummer   | ε           |             |         |         |
|         |            |                |                        |               |             |         |           | _               |             |             |         |         |
| Nächste | r Sprech   | membrantaus    | ch: 21.03.2024         |               | Barcode     |         |           | Status          | : Aktiv     |             | $\sim$  |         |
|         |            | Nachs          | ter 21.03.2021         |               |             |         |           |                 |             |             |         |         |
|         | Ausa       | temventiltaus  | ch: 21.00.2021         |               |             |         |           |                 |             |             |         |         |
|         |            | Anmerku        | ng: AV und Sprechmemb  | oran getauscl | nt 13.09.09 |         |           |                 |             |             |         |         |
|         |            |                |                        |               |             |         |           |                 |             |             |         |         |
| Verwer  | ndung      |                |                        |               |             |         |           |                 |             |             |         |         |
| Datu    | ım         | Art            | Ort                    | Di            | Öffnun      |         | Anı       | merkung         |             |             |         | ^       |
| 23.0    | 7.2018     | Wartung        | Feuerwehrhaus          | Ja            | 4,9 mBar    |         |           |                 |             |             |         |         |
| 21.0    | 7.2018     | Übung          | Feuerwehrhaus          | Nein          |             |         |           |                 |             |             |         |         |
| 21.0    | 3.2018     | AS-Inventur    | Feuerwehrhaus          | Ja            | 4,4 mBar    |         | Sprechmer | mbran getauscht |             |             |         |         |
| 10.0    | 3.2018     | Obung          | Bad Leonfeiden         | Nein          |             |         |           |                 |             |             |         |         |
| 05.0    | 3 2018     | Obung          | Feuerwehrhaus          | Nein          |             |         |           |                 |             |             |         |         |
| 04.0    | 1 2018     | AS-Inventur    | Feuerwehrhaus          | Ja            | 4.5 mBar    |         |           |                 |             |             |         | ~       |
|         |            |                |                        |               |             |         |           |                 |             |             |         |         |
|         | Termin     | e              |                        |               |             | Löschen | 1         |                 |             | Doku        | nente   |         |
|         |            |                |                        |               |             |         |           |                 |             |             |         |         |
|         | Zurück     | c .            |                        |               |             | Bericht | 1         |                 |             | Ănd         | ern     |         |
|         |            |                |                        |               |             |         | 1         |                 |             |             |         |         |
|         |            |                |                        |               |             |         |           |                 |             |             |         |         |
| Angemel | ldet: Wolf | fgang Steinbio | hl                     |               |             | 1       |           | Lize            | nz FF Puche | nau, Gültiq | bis 06. | 03.2020 |

Abbildung 19: Masken Detailansicht

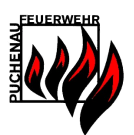

# 5.3.4 Pressluftflaschen

Verwaltung von Pressluftflaschen Stammdaten.

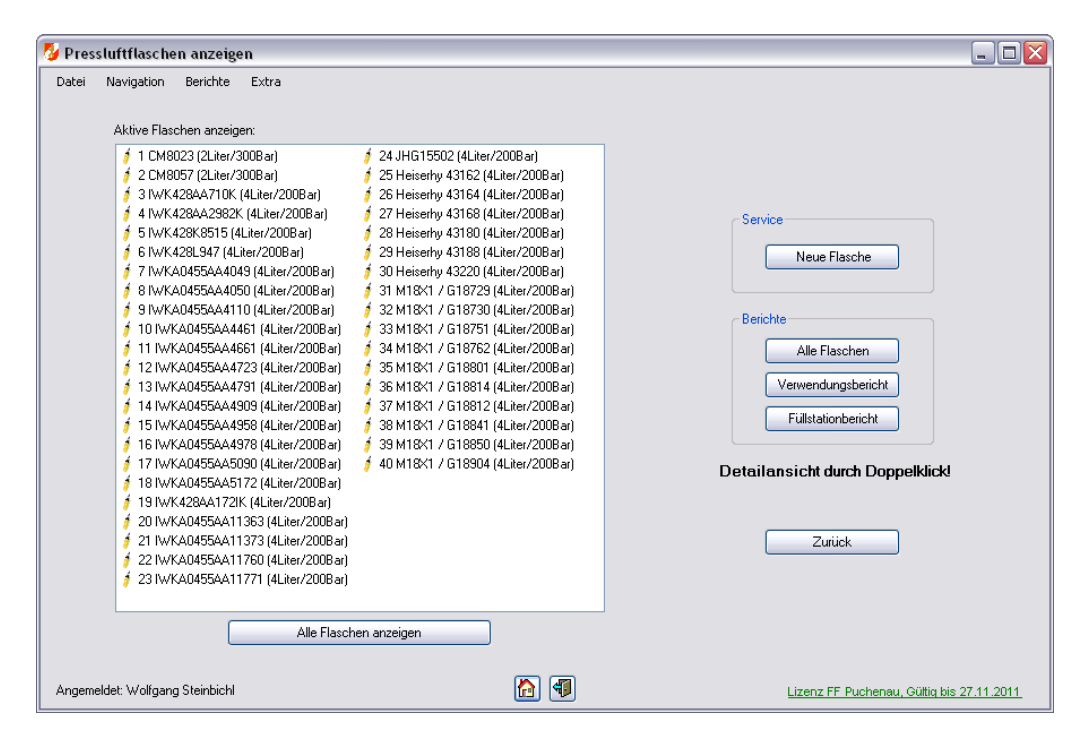

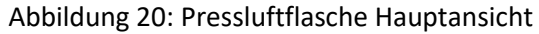

| 😼 Flaschen - Details            |                       |        |               |                | -                     |           | ×     |
|---------------------------------|-----------------------|--------|---------------|----------------|-----------------------|-----------|-------|
| Datei Navigation Berichte       | Extra                 |        |               |                |                       |           |       |
| Pressluftflasche                |                       |        |               |                |                       |           |       |
|                                 |                       |        |               |                |                       |           |       |
|                                 | Nummer: 13            |        | Seriennummer: | IWKA0455AA4791 |                       |           |       |
|                                 | Decender              |        | Devieter      | 10/1074        |                       |           |       |
|                                 | Barcode:              |        | baujanr:      | 10/19/4        |                       |           |       |
|                                 | Typ: /Liter/20/       | Par Lu | Chatum        | Aletin         |                       |           |       |
|                                 | 4DIG1/200             |        | Status.       |                |                       |           |       |
| Nächs                           | te Prüfung: 18.03.202 | 3 🔲 🗸  | Standort:     |                |                       |           |       |
|                                 |                       |        |               |                |                       |           |       |
| A                               | Anmerkung:            |        |               |                |                       |           |       |
|                                 |                       |        |               |                |                       |           |       |
| Verwendung                      |                       |        |               |                |                       |           |       |
| Determined                      | 01                    |        |               |                | •                     |           |       |
| Datum Art                       | Ort                   |        |               |                |                       |           |       |
| 09.03.2019 Bewerb               | Bad Leonfelden        |        |               |                |                       |           |       |
| 21.07.2018 Ubung                | Feuerwehmaus          |        |               |                |                       |           |       |
| 29.03.2018 Obung                | vvaiding              |        |               |                |                       |           |       |
| 02.09.2016 Obung                | Eder Bauer            |        |               |                |                       |           |       |
| 10.10.2015 Wattung              | g Ottensneim          |        |               |                |                       |           |       |
| 22.05.2015 Obung                | Chaireannach          |        |               |                | ~                     |           |       |
| 23 03 2013 Ununa                | arendarzerstrassi     |        |               |                |                       |           |       |
| Termine                         | 1                     | Г      | Länghan       |                | Dekumente             |           |       |
| rermine                         |                       |        | Loschen       |                | Dokumente             |           |       |
| Zuriek                          | 1                     | Γ      | Perioht       |                | Åndern                |           |       |
| Zurdek                          |                       |        | Denchi        |                | Andern                |           |       |
| Angemeldet: Wolfgang Steinbichl |                       |        |               | Lizenz         | FF Puchenau, Gültig b | ois 06.03 | .2020 |

Abbildung 21: Pressluftflasche Detailansicht

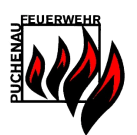

#### 5.3.5 Sondergeräte

Unter Sondergeräte fallen alle anderen Geräte, welche nicht in die Kategorie Flaschen, Pressluftatmer oder Masken fallen. Diese Geräte werden im Atemschutz verwendet und beinhalten nur allgemeine Attribute. Beispiele für Sondergeräte: Atemschutzfilter, Mess-, Prüfröhrchen, Fluchthauben, Warn- & Messgeräte.

| 😼 Sonderg  | gerät anzeigen           |                      |                                           |                  |    |           |                  | _         |           | ×      |
|------------|--------------------------|----------------------|-------------------------------------------|------------------|----|-----------|------------------|-----------|-----------|--------|
| Datei Na   | avigation Beri           | chte Extra           |                                           |                  |    |           |                  |           |           |        |
|            | Sondergerät              |                      |                                           |                  |    |           |                  |           |           |        |
|            |                          | Name: PA             | RAT Brandfluchthaube                      | Baujahr: 200     | 5  | Status:   | Aktiv            | ~         |           |        |
|            | Serienr                  | nummer: FH           | 1 - F002                                  | Barcode:         |    | Standort: | TLFA             |           |           |        |
|            | Nächste F                | Prüfung: 14.         | 07.2021                                   |                  |    |           |                  |           |           |        |
|            | Anm                      | erkung: Aus          | scheiden 07/2021                          |                  |    |           |                  |           |           |        |
|            |                          |                      |                                           |                  |    |           |                  |           |           |        |
|            | Verwendung               |                      |                                           |                  |    |           |                  |           | _         |        |
|            | Datum                    | Art                  | Ort                                       | Anmerkung        |    |           |                  |           |           |        |
|            | 01.06.2012<br>14.07.2015 | Übung<br>AS-Inventur | Landw. Anwesen Bamminger<br>Feuerwehrhaus | Filter getauscht |    |           |                  |           |           |        |
|            |                          |                      |                                           |                  |    |           |                  |           |           |        |
|            | Termi                    |                      |                                           | Lösch            | -  |           | Dokup            | nente     |           |        |
|            | Termin                   |                      |                                           | Losch            |    |           | Dokun            | neme      |           |        |
|            | zurüc                    | k                    |                                           | Beric            | nt |           | Ände             | ern       |           |        |
| Angemeldet | t: Wolfgang Steinbi      | ichl                 |                                           |                  | Į  | L         | izenz FF Puchena | u, Gültiq | bis 06.03 | 3.2020 |

Abbildung 22: Sondergerät Detailansicht

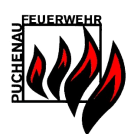

# 5.3.6 Füllstationsbericht

Der Füllstationsbericht enthält Informationen über zu füllenden Pressluftflaschen und ist zur Verwendung in der Füllstation gedacht. Mit diesem Ausdruck könnten Füllungen von Pressluftflaschen dokumentiert werden.

Die freibleibenden Felder "Füllstelle" und "Füllberechtigter" sind per Hand auszufüllen.

| ATEMSCHUTZ<br>HUND | F                  | üllstatione | nbericht |                 |
|--------------------|--------------------|-------------|----------|-----------------|
|                    | Füllstelle _       |             |          |                 |
|                    | Füllberechtigter _ | 12210 8     | uchenau  |                 |
|                    | Federwenn _        | 12219 F     | uchenau  |                 |
| Nummer             | Seriennummer       | Druck       | Inhalt   | Nächste Prüfung |
| 7                  | IWKA0455AA4049     | 200 Bar     | 4 Liter  | 01.01.2013      |
| 11                 | IWKA0455AA4661     | 200 Bar     | 4 Liter  | 01.01.2013      |
| 27                 | Heiserhy 43168     | 200 Bar     | 4 Liter  | 01.01.2013      |
| 36                 | M18X1 / G18814     | 200 Bar     | 4 Liter  | 01.01.2012      |
| 30                 | M18X1 / G18850     | 200 Bar     | 4 Liter  | 01 01 2012      |

Abbildung 23: Füllstationsbericht

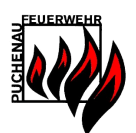

#### 5.4 Atemschutzträger Verwaltung

Die Atemschutzträger Verwaltung stellt das Modul zum Verwalten der Personen dar. Es umfasst neben der Verwaltung der Stammdaten auch noch die Verwaltung von Untersuchungen, Leistungsabzeichen und ein umfassendes Berichtswesen.

#### 5.4.1 Hauptansicht

In der Hauptansicht können Berichte generiert werden, ein neuer Atemschutzträger angelegt werden oder alle Träger angezeigt werden bzw. Atemschutzgeräteträger editiert werden. Zu Atemschutzträgern kann optional ein Passfoto hinterlegt werden.

| 🏷 Atemschutzträger              |                                                                                                    |           |
|---------------------------------|----------------------------------------------------------------------------------------------------|-----------|
| Datel Navigation Berichte       | Extra          Integer         Alle Träger         Neuer Träger         Veuer Träger         Jahresziele         Standesliste         Untersuchungen         Telefonliste |           |
| Angemeldet: Wolfgang Steinbichl | Lizenz FF Puchenau, Gültig bis 27.11.20                                                                                                    | <u>11</u> |

Abbildung 24: Atemschutzgeräteträger Hauptansicht

| 😼 Alle A | Atemsch     | utzträger           |                    |                      |                   |                    | _ 🗆 🛛                     |
|----------|-------------|---------------------|--------------------|----------------------|-------------------|--------------------|---------------------------|
| Datei    | Navigatio   | n Berichte Extra    |                    |                      |                   |                    |                           |
|          |             |                     |                    |                      |                   |                    |                           |
|          |             | temedu tatriider    |                    |                      |                   | Antaige BrSumbole  |                           |
|          | -           | kenischulzingen.    |                    |                      |                   | Anzeige unsymbole  |                           |
|          |             | 0                   | 0                  |                      | 3                 |                    |                           |
|          |             | Arnezeder Erich     | Bräuer Michael     | Eckerstorfer Martin  | Endt Christian    | Fritz Wolfgang     |                           |
|          |             |                     |                    |                      | O                 |                    |                           |
|          |             | Geyrhofer Friedrich | Gruber Gernot      | Grubmüller Alfred    | Grubmüller Manuel | Hehenberger Markus |                           |
|          |             | <b>S</b>            |                    |                      |                   | -                  |                           |
|          |             | Hehenberger Michael | Heitzinger Stephan | Hofmann Elmar        | Hofstätter Robert | Kaimberger Norbert |                           |
|          |             |                     |                    | 0                    | 2                 | 0                  |                           |
|          | (           | Zurück              | De                 | tailansicht durch Do | opelklick!        | Alle Träger anz    | eigen                     |
| Angeme   | ldet: Wolfg | ang Steinbichl      |                    |                      |                   | Lizenz FF Puchena  | au, Gültig bis 27.11.2011 |

Abbildung 25: Träger Auswahl

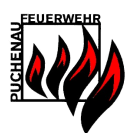

# 5.4.2 Neuer Atemschutzträger / Atemschutzträger editieren

In der Atemschutzträger Detailansicht werden die Stammdaten des Trägers angezeigt. Zusätzlich stehen alle eingetragenen UEs an der der Atemschutzträger beteiligt war unter dem Punkt "Verwendung" zur Verfügung. Eine Detailansicht ist durch Klicken auf das Datum der Verwendung möglich.

| Discussion of the           |                                                                |                         |                |                    |                 |                      | Info zum Atemschut | z                  |          |
|-----------------------------|----------------------------------------------------------------|-------------------------|----------------|--------------------|-----------------|----------------------|--------------------|--------------------|----------|
| Dienstgrad:                 | HBM                                                            |                         | EDV-Nr:        | 123                |                 |                      | ~ .                |                    |          |
| Vorname:                    | Wolfgang                                                       |                         | Nachname:      | Steinbichl         |                 |                      | Status:            | Aktiv              | ~        |
|                             |                                                                |                         |                |                    |                 |                      | Träger seit:       | 07.02.2000         | -        |
| Anschrift:                  | Schlossweg 9, 4                                                | 048 Puchenau            |                |                    |                 |                      | Kursdatum:         | 25.04.2002         |          |
| Telnr:                      | : 0732 / 222282<br>: steinbichl@ff-puchenau.at<br>: 2951211283 |                         | Mobil:         | 0699 / 11552509    |                 |                      | Kursnote:          | Vorzüglich         | ~        |
| EMail:                      |                                                                |                         | Geb. Dat:      | 21.12.1983         |                 | -                    | inter              | interne Ausbildung | ng       |
| SV-Nr.:                     |                                                                |                         |                |                    |                 |                      | AS-Tauglichkeit:   | Tauglich           |          |
| inträge<br>Datum            | Δ.+                                                            | Nächste Untersuchung    | fällig am 01.0 | 06.2022 / Nächster | Leistungstest i | ällig am 23<br>Maske | 8.06.2018          | tmar               | Anmerk   |
| 02 12 2013                  | 2 AS-Inventur                                                  | Feuerwehrhaus           | 0 min          | derate Typ         | LIC             | Maske                | Tressiune          | autier             | Allineik |
| 28.10.201                   | 2 AS-Inventur                                                  | Feuerwehrhaus           | 0 min          |                    |                 |                      |                    |                    |          |
|                             | 2 Wartung                                                      | Atemschutzwerkstatt LFK | 0 min          |                    |                 |                      |                    |                    |          |
| 25.10.2012                  |                                                                | Feuerwehrhaus           | 0 min          |                    |                 |                      |                    |                    |          |
| 25.10.201<br>29.09.201      | 2 Wartung                                                      |                         |                |                    |                 |                      |                    |                    |          |
| 25.10.201<br>29.09.201<br>< | 2 Wartung                                                      | Pa                      |                |                    |                 |                      |                    |                    |          |
| 25.10.201                   | 2 Wartung                                                      | F                       |                |                    |                 |                      |                    |                    | ,        |

Abbildung 26: Träger Detailansicht

#### 5.4.3 Untersuchungen verwalten

Die Untersuchungen können bei einem Atemschutzträger hinterlegt werden und auf Basis von gespeicherten Atemschutz-Untersuchungen werden erneute Untersuchungstermine geplant.

|        |                                                                                         |                                                                                                    | 10                                                                                                    | Untersuchungen                  |
|--------|-----------------------------------------------------------------------------------------|----------------------------------------------------------------------------------------------------|----------------------------------------------------------------------------------------------------|---------------------------------|
|        | /olfgang                                                                                | chungen Steinbichl Wo                                                                                                    | Extra<br>Unters                                                                                               | Datei Navigation Berichte       |
|        | 02.03.2016<br>Dr. Mair<br>GWZ1a<br>Faugueta<br>5 Jahre<br>tersuchungsintervall 5 Jahre. | Untersuchung<br>Untersuchungs-<br>Datum:<br>Arzt:<br>Anmerkung:<br>Tauglich:<br>Nächste Untersuchung in:<br>Atter des Trägers 32.22 - Unter | 26.03.2002 Dr. Schönbeck<br>17.10.2003 SanA Hörsching<br>27.03.2007 Dr. Schönbeck<br>15.04.2010 Dr. Schönbeck |                                 |
|        | Abbrechen                                                                               | Speichern                                                                                                    |                                                                                                    |                                 |
| tiq bi | Abbrechen<br>Lizenz FF Puchenau, Gü                                                     | Speichern                                                                                                    |                                                                                                    | Angemeldet: Wolfgang Steinbichl |

Abbildung 27: Träger Untersuchungen

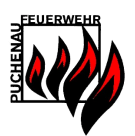

# 5.4.4 Leistungstests verwalten

Ab Atem Version 3.6 können die Atemschutz Leistungstests verwaltet warden, analog den AS Tauglichkeitsuntersuchungen.

| 💋 Leistungstest                            |                                                                                                    | _          |           | ×     |
|--------------------------------------------|----------------------------------------------------------------------------------------------------|------------|-----------|-------|
| Datei Navigation Berichte Extra<br>Leistun | gstests Steinbichl Wolfgang                                                                                                    |            |           |       |
| 03.05.2017 NICHT Bestanden                 | Untersuchung                                                                                                    |            |           |       |
| 07.06.2017 NICHT Bestanden                 | Leistungstest-Datum: 21.06.2017                                                                                                    |            |           |       |
|                                            | Ruhepuls         67           Puls S1         112         Puls S2         133         Puls S3         134           Puls S4         156         Puls S5         145         Puls S6         152           Anmerkung:         OK |            |           |       |
|                                            | Speichern Abbrechen                                                                                                    |            |           |       |
|                                            |                                                                                                    |            |           |       |
| Angemeldet: Wolfgang Steinbichl            | Lizenz DI                                                                                                    | EV, Gültiq | bis 23.04 | .2018 |

#### 5.4.5 Abzeichen verwalten

Mit der Einführung der Atemschutzleistungsabzeichen können auch Leistungsabzeichen den Atemschutzträgern zugeordnet werden.

| 🈼 Abzeichen                     |                                                                                                  |                                                                 |                                           |
|---------------------------------|--------------------------------------------------------------------------------------------------|-----------------------------------------------------------------|-------------------------------------------|
| Datei Navigation Berichte E     | xtra<br>Abzeiche<br>ASLA Burgenland<br>ASLA Burgenland<br>00 ASLA Stufe 1<br>ASLA Burgenland     | en Steinbichl Wolfgang<br>Abzeichen<br>Abzeichen: 00 ASLA Stufe | 3                                         |
|                                 | ASLP Burgenland Stufe 1<br>DO ASLA Stufe 2<br>ASLP Burgenland Stufe 2<br>ASLP Burgenland Stufe 3 | Datum: 28.11.2010                                               | Abbrechen                                 |
| Angemeldet: Wolfgang Steinbichl |                                                                                                  |                                                                 | Lizenz FF Puchenau, Gültiq bis 27.11.2011 |

Abbildung 28: Träger Abzeichen

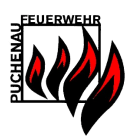

#### 5.4.6 Dokumente

Einem Atemschutzträger können auch Dokumente hinterlegt werden. Das können zB. Untersuchungsnachweise oder andere Dokumente sein.

| 🈼 Dokum   | ente         |                                                  |                    |                                                                      |                                                                                                    |                |
|-----------|--------------|--------------------------------------------------|--------------------|----------------------------------------------------------------------|----------------------------------------------------------------------------------------------------|----------------|
| Datei N   | lavigation   | Berichte Extra                                   | Dokumente Trä      | ger Steinbichl W                                                     | /olfgang                                                                                                    |                |
|           |              | AS Untersuchung Steinbichl<br>Untersuchung 04/10 | Wolfgeng 2007      | Dokument<br>Datum<br>Dateiname<br>Titel<br>Beschreibung<br>Ersteller | 15.04.2010<br>UntersSteinbichI0410<br>Untersuchung 04/10<br>Untersuchung SteinbichI April 2010<br>Wolfgang SteinbichI |                |
|           |              | Doppelklick zum Üf                               | fnen der Dokumente | Ände                                                                 | m Abbrechen                                                                                                    |                |
|           |              | zurück                                           | Neues Dokument     | Dokument-Ex                                                          | port Dokument löschen                                                                                                 |                |
| Angemelde | et: Wolfgang | Steinbichl                                       |                    | <b>1</b>                                                             | Lizenz FF Puchenau, Gültig b                                                                                          | ois 27.11.2011 |

Abbildung 29: Träger Dokumente

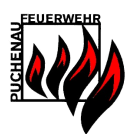

# 5.5 Atemschutzträger Berichte

Zu den Atemschutzgeräteträgern werden viele nützliche Berichte angezeigt. Das Berichtewesen umfasst folgende Berichte:

## 5.5.1 Jahreszielerreichungs-Bericht

| Bericht über Jahreszielerreichung<br>Für das Jahr 2008 |                   |                |                 |                   |                |                 |                |  |  |  |
|--------------------------------------------------------|-------------------|----------------|-----------------|-------------------|----------------|-----------------|----------------|--|--|--|
| <u>Status</u>                                          | <u>Dienstgrad</u> | <u>Vorname</u> | <u>Nachname</u> | <u>Schulungen</u> | <u>Übungen</u> | <u>Einsätze</u> | Ziel           |  |  |  |
| Aktiv                                                  | L M               | Martin         | Eekorotorfor    | 2                 |                | 0               | Emojoht        |  |  |  |
|                                                        |                   | Obviation      | Eckerstoner     | 2                 | 4              | 0               | Erreicht       |  |  |  |
|                                                        |                   | Christian      | Endt            | 2                 | -              | U               | Erreicht       |  |  |  |
|                                                        | HBI               | Alfred         | Grubmüller      | 1                 | 2              | 0               | Erreicht       |  |  |  |
|                                                        | OFM               | Markus         | Hehenberger     | 1                 | 5              | 0               | Erreicht       |  |  |  |
|                                                        | HEM               | Lukas          | Karl            | 1                 | 5              | 0               | Erreicht       |  |  |  |
|                                                        | LM                | Josef          | Schalek         | 2                 | 7              | 0               | Erreicht       |  |  |  |
|                                                        | LM                | Wolfgang       | Steinbichl      | 5                 | 7              | 0               | Erreicht       |  |  |  |
|                                                        | HFM               | Patrick        | Voit            | 4                 | 5              | 0               | Erreicht       |  |  |  |
|                                                        | OFM               | Michael        | Bräuer          | 0                 | 1              | 0               | Nicht erreicht |  |  |  |
|                                                        | OFM               | Manuel         | Grubmüller      | 0                 | 3              | 0               | Nicht erreicht |  |  |  |
|                                                        | HBM               | Elmar          | Hofmann         | 0                 | 0              | 0               | Nicht erreicht |  |  |  |
|                                                        | AW                | Robert         | Hofstätter      | 0                 | 0              | 0               | Nicht erreicht |  |  |  |

#### Abbildung 30: Jahreszielerreichung

Der Jahreszielerreichungsbericht zeigt die Anzahl der Übungen/Einsätze und Schulungen der jeweiligen Atemschutzträger an. Die Anzahl der benötigten Übungen/Schulungen sind einstellbar. Hat ein Träger das Jahresziel erreicht, so wird dieser grün gekennzeichnet. Das Jahr des Berichtes kann ebenfalls ausgewählt werden, sollen alle Übungen/Einsätze und Schulungen der Träger angezeigt werden, gibt es noch die Jahresauswahl "9999".

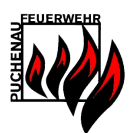

# 5.5.2 Jahreszielerreichungs-Bericht (UE Arten)

Der Jahreszielerreichungsbericht mit UE Arten gibt eine detaillierte Auflistung der einzelnen UE Arten pro Atemschutzträger.

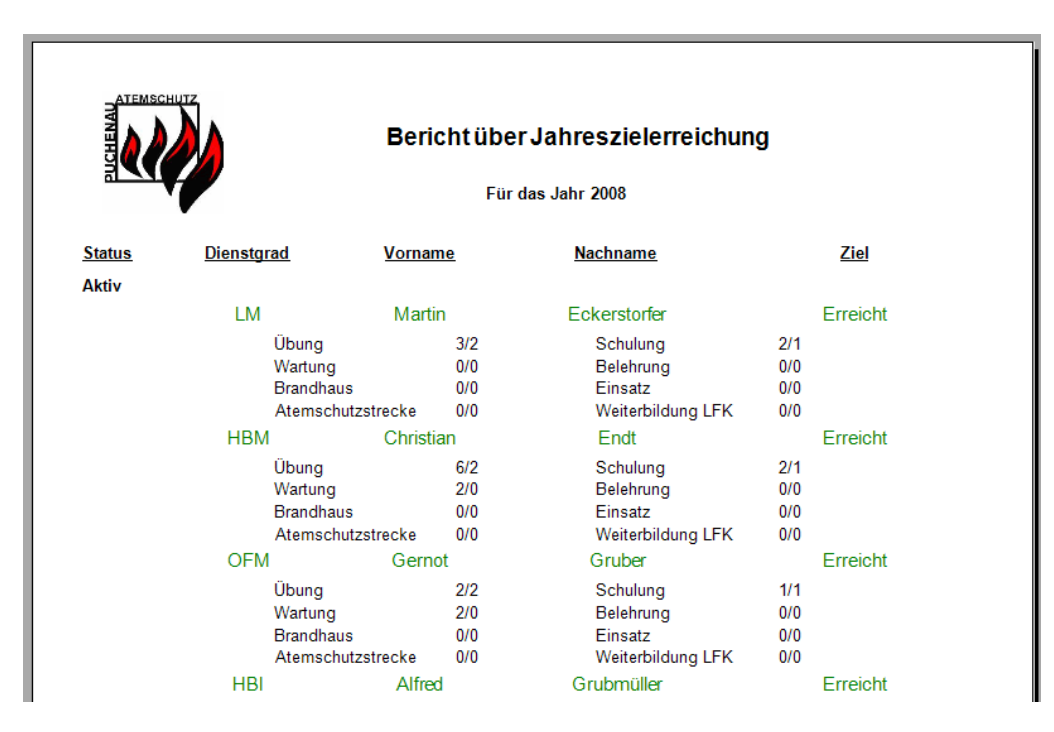

Abbildung 31: Jahreseinsatzzeitbericht (UE-Arten)

#### 5.5.3 Jahreseinsatzzeit-Bericht

Der Jahreseinsatzzeit-Bericht ist eine Statistik zu den Atemschutzträgern.

| Bericht über Jahreseinsatzzeit<br>Für das Jahr 2008 |                |                 |               |              |               |  |  |  |
|-----------------------------------------------------|----------------|-----------------|---------------|--------------|---------------|--|--|--|
| <u>Dienstgrad</u>                                   | <u>Vorname</u> | <u>Nachname</u> | Summe Minuten | Liter/Minute | <u>Anzahl</u> |  |  |  |
| OFM                                                 | Markus         | Hehenberger     | 107 Minuten   | 33 Liter     | 11            |  |  |  |
| HBM                                                 | Christian      | Endt            | 102 Minuten   | 23 Liter     | 13            |  |  |  |
| LM                                                  | Wolfgang       | Steinbichl      | 90 Minuten    | 34 Liter     | 17            |  |  |  |
| HFM                                                 | Patrick        | Voit            | 89 Minuten    | 38 Liter     | 10            |  |  |  |
| LM                                                  | Josef          | Schalek         | 80 Minuten    | 40 Liter     | 10            |  |  |  |
| HFM                                                 | Lukas          | Karl            | 75 Minuten    | 43 Liter     | 7             |  |  |  |
| LM                                                  | Martin         | Eckerstorfer    | 32 Minuten    | 18 Liter     | 7             |  |  |  |
| HBI                                                 | Alfred         | Grubmüller      | 23 Minuten    | 26 Liter     | 4             |  |  |  |
| OFM                                                 | Manuel         | Grubmüller      | 20 Minuten    | 40 Liter     | 4             |  |  |  |
| FM                                                  | Michael        | Hehenberger     | 16 Minuten    | 11 Liter     | 4             |  |  |  |
| FM                                                  | Mario          | Kishalmi        | 15 Minuten    | 45 Liter     | 1             |  |  |  |
| FM                                                  | Stephan        | Heitzinger      | 12 Minuten    | 33 Liter     | 1             |  |  |  |

Abbildung 32: Jahreseinsatzzeitbericht

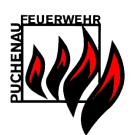

# 5.5.4 Standesliste-Bericht

Die Standesliste gibt einen Überblick über die Atemschutzgeräteträger. Dieser Bericht enthält neben dem Namen auch noch den Tauglichkeitsstatus und den nächsten Untersuchungstermin der Träger. Die Atemschutzgeräteträger in diesem Bericht sind in die Kategorien "Aktiv", "Ausbildung" und "Reserve" aufgeteilt.

| ыты   |            |           | Stan            | desliste       |                      |
|-------|------------|-----------|-----------------|----------------|----------------------|
|       | Dienstgrad | Vorname   | <u>Nachname</u> | Tauglich       | Nächste Untersuchung |
| Aktiv |            |           |                 |                |                      |
|       | OFM        | Michael   | Bräuer          | Nicht Tauglich | 01.01.2000           |
|       | LM         | Martin    | Eckerstorfer    | Tauglich       | 13.11.2010           |
|       | HBM        | Christian | Endt            | Nicht Tauglich | 20.03.2009           |
|       | HBI        | Alfred    | Grubmüller      | Nicht Tauglich | 19.05.2009           |
|       | OFM        | Manuel    | Grubmüller      | Nicht Tauglich | 27.03.2009           |
|       | OFM        | Markus    | Hehenberger     | Tauglich       | 15.02.2010           |
|       | HBM        | Elmar     | Hofmann         | Nicht Tauglich | 01.10.2008           |
|       | AW         | Robert    | Hofstätter      | Tauglich       | 17.05.2011           |
|       | HLM        | Norbert   | Kaimberger      | Nicht Tauglich | 07.03.2008           |
|       | HEM        | Lukas     | Karl            | Nicht Tauglich | 27.03.2009           |
|       | AW         | Michael   | Kern            | Tauglich       | 28.06.2009           |

Abbildung 33: Standesliste

#### 5.5.5 Untersuchungs-Bericht

Der Untersuchungsbericht zeigt die Atemschutzgeräteträger an, die sich einer ärztlichen Tauglichkeitsuntersuchung unterziehen müssen.

| BICHENNEN | NSCHUZ            | <b>Unte</b><br>For            | r <b>suchungen</b><br>das Jahr 2008                |                                                |
|-----------|-------------------|-------------------------------|----------------------------------------------------|------------------------------------------------|
| EDV Nr.   | <u>Dienstgrad</u> | <u>Name</u><br><u>Telefon</u> | <u>Nächste Untersuchung</u><br><u>Mobiltelefon</u> | <u>SV-Nummer Geburtsdatum</u><br><u>E-Mail</u> |
| 166       | OFM               | Michael Steinbauer            | 01.01.2000                                         | 25.02.1989                                     |
| 161       | FM                | Markus Steinbauer             | 01.01.2000                                         | 15.12.1990                                     |
| 77        | НВМ               | Roland Lauss                  | 01.01.2000                                         | 20.10.1975                                     |
| 99        | HFM               | Arnold Krottenthaler          | 01.01.2000                                         | 07.05.1980                                     |
| 61        | BR                | Wolfgang Kronsteiner          | 01.01.2000                                         | 25.06.1955                                     |

#### Abbildung 34: Untersuchungs-Bericht

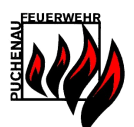

## 5.5.6 Leistungstest-Protokoll

Zum Ausfüllen bei einem Atemschutz Leistungstest mit den aufgedruckten Pulswerten des letzten Leistungstests.

| Datum:            |                |       | :    | Atem                   | schutz L              | .eistung               | stest                 | _                      |           |                   |                        |
|-------------------|----------------|-------|------|------------------------|-----------------------|------------------------|-----------------------|------------------------|-----------|-------------------|------------------------|
|                   | Vor Start      |       |      |                        |                       | Station en 1-          | 5                     |                        | Nach Test |                   |                        |
| Name              | Maximale<br>HF | Druck | Puls | Puls nach<br>Station 1 | Pulsnach<br>Station 2 | Puls nach<br>Station 3 | Pulsnach<br>Station 4 | Puls nach<br>Station 5 | Druck     | Luft<br>verbrauch | Puls nach<br>Station 6 |
| Bräuer Michael    | 163            |       |      |                        |                       |                        |                       |                        |           |                   |                        |
| Steinbauer Markus | 170            |       |      |                        |                       |                        |                       |                        |           |                   |                        |

133

134

156

145

152

\*) Werte vom letzten Leistungstest

Steinbichl Wolfgang

#### 5.5.7 Telefonlisten-Bericht

166

Die Telefonliste enthält alle Adress- und Telefondaten der Atemschutzgeräteträger.

112

| ATEMSCHUTZ                                 | Telefo              | nliste |                      |
|--------------------------------------------|---------------------|--------|----------------------|
| <u>Name</u>                                | <u>Geburtsdatum</u> | EDVNr. | Nächste Untersuchung |
| <u>Anschrift</u>                           | <u>Telefon</u>      | Mobil  | <u>EMail</u>         |
| Aktiv                                      |                     |        |                      |
| OFM Bräuer Michael                         | 10.08.1979          | 159    | 01.01.2000           |
| Golfplatzstraße 34, 4048 Puchenau          |                     |        |                      |
| LM Eckerstorfer Martin                     | 07.08.1985          | 146    | 13.11.2010           |
| Mandelgang 8, 4048 Puchenau                |                     |        |                      |
| HBM Endt Christian                         | 06.01.1981          | 112    | 20.03.2009           |
| Golfplatzstrasse 33, 4048 Puchenau         |                     |        |                      |
| HBI Grubmüller Alfred                      | 11.02.1971          | 66     | 19.05.2009           |
| Kainzenbergerstrasse 20a, 4048<br>Puchenau |                     |        |                      |
| OFM Grubmüller Manuel                      | 17.02.1988          | 149    | 27.03.2009           |
| Kainzenbergerstr. 12, 4048 Puchenau        |                     |        |                      |

Abbildung 35: Telefonliste

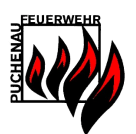

# 5.5.8 Atemschutzgeräteträger-Bericht

Der Atemschutzgeräteträgerbericht beinhaltet neben allen Träger-Stammdaten alle Untersuchungen, alle Leistungsabzeichen und alle Übungen, Einsätze, Schulungen und Wartungen, an denen der Atemschutzgeräteträger teilgenommen hat.

|                      | ATEMSCHUTZ<br>NEW SCHUTZ     |                          | Atems                                   | schutzträger             | berio               | :ht              |                               | 2       |
|----------------------|------------------------------|--------------------------|-----------------------------------------|--------------------------|---------------------|------------------|-------------------------------|---------|
|                      |                              |                          |                                         | Daten zur Persol         | <u>n</u>            |                  | 4                             |         |
|                      | Dienstgrad:                  | нвм                      | Vorname:                                | Wolfgang                 |                     | Nachname:        | Steinbichl                    |         |
|                      | EDV-Nr:                      | 123                      | Geburtsdatum                            | 21. Dezember 1           | 1983                | SV-Nummer:       | 1234010100                    |         |
|                      | Anschrift:                   | Hauptstraße 1,404        | 8 Puchenau                              |                          |                     | Status:          | Aktiv                         |         |
|                      | Int. Ausbild.:               | Nein                     | Kursdatum:                              | 25. April 2002           |                     | Kursnote:        | Vorzüalich                    |         |
|                      | Tauglich:                    | Nicht Tauglich           | Nächste Unter                           | s: 16. Dezember 2        | 2022                | Träger seit:     | 07. Februar 2000              |         |
|                      | Mobil:                       | 0664 / 123456            | Telefonnumme                            | r: 0732 / 123456         |                     | Ersteller:       | wet                           |         |
|                      | EM ail:                      | steinbichlaff.nuch       | enauat                                  |                          |                     |                  | 1.51                          |         |
|                      |                              | a an bioinitight pacifi  |                                         |                          |                     |                  |                               |         |
|                      |                              |                          |                                         | Untersuchunge            | <u>m</u>            |                  |                               |         |
|                      | Da                           | <u>tum</u>               | <u>Arzt</u>                             | Befund                   |                     | <u>Bemerkung</u> | <u>Kürzel</u>                 |         |
|                      | 26. Mä                       | irz 2002 D               | r. Schönbeck                            | Tauglich                 |                     |                  | wst                           |         |
|                      | 17. Okt                      | ober 2003 Sa             | an A Hörsching                          | Tauglich                 |                     | GWZ 01           | wst                           |         |
| pping To             | ol 27. Mä                    | irz 2007 D               | r. Schönbeck                            | Tauglich                 |                     | GWZ 1A           | wst                           |         |
|                      | 15 Ar                        | ril 2010 D               | r Schönbeck                             | Tauglich                 |                     | G\07_1           | 1015                          |         |
|                      | 0.74                         | mi 2017                  | . cononbeak                             | Tauglich                 |                     | 0002.1           |                               |         |
| u 👘                  | AR Dame                      | m 20 17                  | a                                       | Night Tauglish           |                     | a<br>            | 005 L                         |         |
|                      | 10. Dieze                    | mber 2017                | asor                                    | Nicht lauglich           |                     | asor             | UUS T                         |         |
| Sie den<br>Sie auf « |                              |                          |                                         | Leistungstest            |                     |                  |                               |         |
|                      |                              |                          |                                         |                          |                     |                  |                               |         |
|                      | <u>Datum</u><br>21. Juni 201 | <u>Bestanden</u><br>7 Ja | <u>Bemerkung</u><br>OK                  | L <u>Ruhe Puls</u><br>67 | <u>Puist</u><br>112 | 133 134 156      | <u>Puiso Puiso</u><br>145 152 | wst     |
|                      |                              |                          |                                         | <u>Abzeichen</u>         |                     |                  |                               |         |
|                      | <u>Da</u>                    | <u>tum</u>               |                                         | <u>Abzeichen</u>         |                     |                  | <u>Kürzel</u>                 |         |
|                      | 26. Mä                       | irz 2004                 |                                         | ASLA Burgenland          |                     |                  | wst                           |         |
|                      | 12. Mä                       | irz 2005                 |                                         | ASLA Burgenland          |                     |                  | EC                            |         |
|                      | 20. M                        | ai 2005                  |                                         | OÖ ASLA Stufe 1          |                     |                  | wst                           |         |
|                      | 08. Ap                       | ril 2006                 |                                         | ASLA Burgenland          |                     |                  | wst                           |         |
|                      | 14. Ap                       | ril 2007                 | А                                       | SLP Burgenland Stu       | fe 1                |                  | EC                            |         |
|                      | 28 M                         | irz 2008                 |                                         | OÖ ASLA Stute 2          |                     |                  | EC                            |         |
|                      | 12 Ar                        | vil 2009                 | ۵                                       | SIP Burgenland Stu       | fa 2                |                  | EC                            |         |
|                      | 10. Ap                       |                          | ~~~~~~~~~~~~~~~~~~~~~~~~~~~~~~~~~~~~~~~ | CLD Durgenland Ota       | 4- 2                |                  |                               |         |
|                      | 19. At                       | 1 004                    | , , , , , , , , , , , , , , , , , , ,   | SLF Burgemanu Stu        | lle 5               |                  | 0051                          |         |
|                      | 11. N OVE                    | mber 2011                |                                         | UU ASLA STUTE 3          |                     |                  | WST                           |         |
|                      |                              |                          |                                         | <u>Einsätze</u>          |                     |                  |                               |         |
|                      | Da                           | <u>tum</u>               | Art                                     | Ort                      |                     | Dauer            | Kürzel                        |         |
|                      | 17. Mä                       | irz 2000                 | Übung                                   | Sportplatz               |                     | 0 Minuten        | wst                           |         |
|                      | 11. Ap                       | ril 2000                 | Einsatz Z                               | Zughaltestelle Puche     | nau                 | 0 Minuten        | wst                           |         |
|                      | 07. Ju                       | ıli 2000                 | Übung                                   | Füreder Franz            |                     | 0 Minuten        | wst                           |         |
|                      | Atem 3.6                     |                          |                                         |                          |                     |                  | FF DEV, 03.0                  | )1.2018 |
|                      |                              |                          |                                         |                          |                     |                  |                               |         |

Abbildung 36: Atemschutzgeräteträger-Bericht

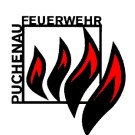

# 6 Sonderfunktionen

#### 6.1 Logbuch (Protokoll)

Das Logbuch schreibt automatisch alle Veränderungen der Daten im Atemschutzprogramm in das Logbuch. Mit Hilfe des Logbuchs sind Änderungen zeitlich nachvollziehbar. Auch wird der Autor der Änderung festgehalten. In das Logbuch können auch manuelle Einträge hinzugefügt werden und es bietet eine Suche, sowie eine Einschränkung auf Kategorien.

| 🈼 LogBi | ıch            |                     |                |                                                                            | _ 🗆 🔀               |
|---------|----------------|---------------------|----------------|----------------------------------------------------------------------------|---------------------|
| Datei   | Navigation     | Berichte Extra      |                |                                                                            |                     |
|         |                |                     |                |                                                                            |                     |
|         |                |                     |                |                                                                            |                     |
|         |                |                     |                |                                                                            |                     |
|         |                |                     |                |                                                                            |                     |
| Тур     | Quelle         | Datum               | Ersteller      | Eintrag                                                                    | ~                   |
| System  | Anmeldung      | 13.10.2010 20:13:07 | System         | Anmeldung gescheitert Benutzer: wst                                        |                     |
| System  | Anmeldung      | 06.10.2010 19:30:35 | wst            | Programm beendet!                                                          |                     |
| Ändern  | UE             | 06.10.2010 19:29:49 | wst            | UE 29.09.2010 Übung-Schloss Eschelberg wurde geändert! (Flaschen: ->15,34) |                     |
| Neu     | UE             | 06.10.2010 19:29:48 | wst            | Übung Schloss Eschelberg wurde angelegt!                                   |                     |
| System  | Anmeldung      | 06.10.2010 19:26:12 | wst            | Angemeldet als: wst                                                        |                     |
| System  | Anmeldung      | 27.09.2010 20:32:17 | wst            | Programm beendet!                                                          |                     |
| Neu     | UE             | 27.09.2010 20:30:30 | wst            | Wartung Feuerwehrhaus wurde angelegt!                                      |                     |
| System  | Anmeldung      | 27.09.2010 20:30:02 | wst            | Angemeldet als: wst                                                        |                     |
| System  | Anmeldung      | 05.09.2010 16:10:05 | wst            | Programm beendet!                                                          |                     |
| Nau     | HE             | 05.09.2010.16:06:01 | wet            | Wartung Feiterwehrhalte wurde angelegt                                     |                     |
|         |                |                     |                |                                                                            | -                   |
|         |                | ←Neuen LogBu        | ch-Eintrag hir | nzufügen                                                                   |                     |
|         |                |                     |                |                                                                            |                     |
|         |                |                     |                | Hinzufügen                                                                 |                     |
|         |                |                     |                |                                                                            |                     |
|         |                |                     |                |                                                                            |                     |
|         |                | E                   | Bericht        | Suchen LogBuch Einstellungen                                               |                     |
|         |                |                     |                |                                                                            |                     |
|         |                |                     |                |                                                                            |                     |
|         |                |                     |                |                                                                            |                     |
|         |                |                     |                |                                                                            |                     |
|         |                |                     |                |                                                                            |                     |
| Angeme  | ldet: Wolfgang | Steinbichl          |                | Lizenz FF Puchenau. Gü                                                     | ltiq bis 27.11.2011 |

Abbildung 37: Logbuch

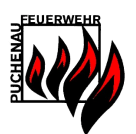

# 6.2 Terminkalender

Der Terminkalender unterstützt den Atemschutzwart bei der Terminübersicht. Termine wie Untersuchungen, Geräte-Prüfungen usw. werden automatisch in den Terminkalender eingetragen. Eigene Termine können erfasst werden. Auch steht ein Terminbericht zur Verfügung, welcher vom Datumsbereich angepasst werden kann.

| 🈼 Terminkalender                                                                                                    |                         |              |                                           | _ 🗆 🗙             |
|----------------------------------------------------------------------------------------------------|-------------------------|--------------|-------------------------------------------|-------------------|
| Datei Navigation Berichte Extra                                                                                                |                         |              |                                           |                   |
| ⊂ Kalender                                                                                                    |                         | ⊂ Termin     |                                           |                   |
| · · · · · · · · · · · · · · · · · · ·                                                                                          |                         | Datum        | 13.11.2010                                |                   |
| ✓ November 2010 >                                                                                                    | TRAEGER Untersuchung    | Kategorie    | TRAEGER                                   |                   |
| Mo Di Mi Do Fr Sa So                                                                                                    |                         | Titel        | Untersuchung                              |                   |
| 23 26 27 28 23 30 31<br>1 2 3 4 5 6 7<br>8 9 10 11 12 13 14<br>15 16 17 18 19 20 21<br>22 23 24 25 26 27 28<br>9 300 1 2 3 4 5 |                         | Beschreibung | Untersuchung von Eckerstorfer<br>Martin   |                   |
| zurück                                                                                                    | Bericht<br>Neuer Termin | Ände         | Erledigt<br>m Abbrechen<br>Termin löschen |                   |
| Angemeldet: Wolfgang Steinbichl                                                                                                | <b>(1)</b>              |              | Lizenz FF Puchenau, Gütliq bis            | <u>27.11.2011</u> |

Abbildung 38: Terminkalender

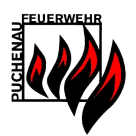

# 7 Atemschutzüberwachung

Von der Benutzeranmeldeseite aus kann die Atemschutzüberwachung gestartet werden. Die Atemschutzüberwachung ist von einer Benutzeranmeldung unabhängig, da bei der Atemschutzüberwachung keine Stammdaten verändert werden.

| 🈼 Anmeldung                     |                                                                                               |                                           |
|---------------------------------|-----------------------------------------------------------------------------------------------|-------------------------------------------|
| Datei                           | Atem Anmeldung Berutzerinformation Berutzername Kennwort Anmelden Ende Atemschutz Überwachung |                                           |
| Atem Version 3.0<br>FF Puchenau |                                                                                               |                                           |
|                                 |                                                                                               | Lizenz FF Puchenau, Güttig bis 27.11.2011 |

Abbildung 39: Anmeldemaske mit Atemschutzüberwachung

Die Atemschutzüberwachung dient zur zeitlichen Überwachung von aktiven Atemschutztrupps während Übungen und Einsätzen. Diese Atemschutzüberwachung rechnet auf Grund von vorhandenen Daten in der Datenbank (Atemschutzträger-Statistiken) und von eingegebenen Daten (Anfangsdruck) einen ungefähren momentanen Druckverbrauch aus und zeigt diesen an.

| 😼 Atemschutz-Überwachung |             |                                                               |
|--------------------------|-------------|---------------------------------------------------------------|
| Datei Extra              |             |                                                               |
| Atemschutzüberwachu      | ng<br>licht | Warnungen<br>Druck 100 Bar<br>Druck 50 Bar<br>Zeit 15 Minuten |
| Daten Import/Export      | port        |                                                               |
| CheckBox-                | port        | Warnung lioschen                                              |
| Daten Im                 | aort        |                                                               |
|                          | 6           | Lizenz FF Puchenau, Gültig bis 27.11.2011                     |

Abbildung 40: Atemschutzüberwachnung Hauptansicht

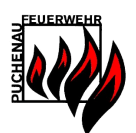

### 7.1 Überwachungs-Warnungen

Zur besseren Überwachung von Atemschutztrupps können "Warnungen" eingestellt werden. Diese Warnungen weisen auf ein Überschreiten einer Warnschwelle hin. Alle Warnschwellen können individuell eingestellt werden.

#### 7.1.1 Zeit-Warnungen

Bei einer erstellten Zeit-Warnung mit einer Warnschwelle von 4 Minuten wird bei jedem Trupp nach 4 Minuten eine Warnung angezeigt.

| 5 Minuten überschritten! |
|--------------------------|
| Trupp Ottensheim 1       |
| ОК                       |
|                          |

Abbildung 41: Zeit-Warnung

#### 7.1.2 Druck-Warnungen

Der aktuelle Druck von Atemschutzträgern in den Flaschen kann nicht exakt berechnet werden. Auf Grund von Statistiken der Personenstammdaten, sowie Aktualisierungen des aktuellen Drucks während des Einsatzes kann auf Grund des Luftverbrauches ein ungefährer Restdruck abgeschätzt werden. Auch für diesen Restdruck können Warnungen angezeigt werden.

Sobald einer der Träger des Trupps mit seinem berechneten Restdruck unter eine Druck-Warnschwelle fällt wird die Druck-Warnung angezeigt.

| 150 Bar Warnung!   |
|--------------------|
| Trupp Ottensheim 1 |
| ОК                 |
|                    |

Abbildung 42: Druck-Warnung

#### 7.2 Truppansicht

In der Truppansicht werden die Atemschutztrupps erstellt, überwacht und die Daten aktualisiert. Es können Atemschutztrupps mit Personalstärke von 1-3 Atemschutzträgern überwacht werden.

#### 7.2.1 Anlegen eines neuen Trupps

Im ersten Schritt muss ein neuer Trupp für die Überwachung angelegt werden. Die Einzelnen Felder werden mit Informationen aus den Stammdaten befüllt (verfügbare Atemschutzgeräteträger) usw. Es können jedoch auch neue Namen in die Truppmann-Felder aufgenommen werden.

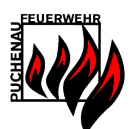

| 😼 Neuer Trupp  | _ 🗆 🔀                |
|----------------|----------------------|
| Trupp          |                      |
| Truppname      | Ottensheim 1         |
| Flaschenanzahl | 2 Flaschen 💌         |
| FlaschenTyp    | 4Liter/200Bar 💌      |
| Mannschaft     |                      |
| Truppmann 1    | Kindermann Franz 💌   |
| Truppmann 2    | Steinwidder Markus 💌 |
| Truppmann 3    | Mayr Klaus 💌         |
|                | Anlegen              |

Abbildung 43: Erstellen eines neuen Trupps

#### 7.2.2 Eingabe der Startwerte

Wurde der Trupp angelegt, gelangt man zur Truppansicht. Vor dem Start des Atemschutztrupps müssen noch die Anfangsdrücke der Atemschutzträger eingegeben werden. Der aktuelle Druck ist dann automatisch der Anfangsdruck und der Verbrauch errechnet sich zu Beginn aus den vergangenen Luftverbräuchen (Statistik) eines Atemschutzträgers. Gibt es zu einem Atemschutzgeräteträger keine Statistiken, so wird mit 40 l/min zu Beginn gerechnet.

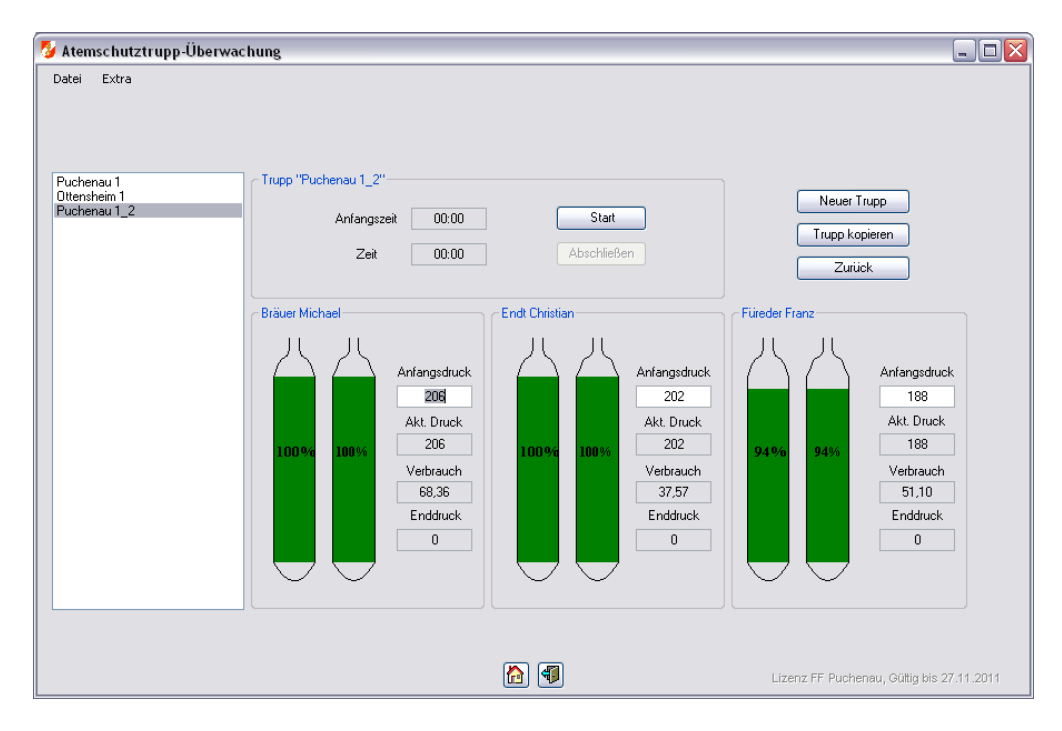

Abbildung 44: Eingabe der Anfangswerte

# 7.2.3 Aktualisieren der Truppwerte

Nach dem betätigen des Schalters "Start" beginnt die Truppüberwachung. Ab sofort wird für jeden Trupp alle 20 Sekunden eine Aktualisierung der Werte vorgenommen und die Warnungen werden geprüft und ausgegeben.

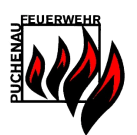

Während einer laufenden Truppüberwachung kann (SOLL) der aktuelle Druck der Träger aktualisiert werden. Mit einer Aktualisierung des aktuellen Drucks wird ebenfalls der Luftverbrauch der Träger aktualisiert, was zu einer genaueren Berechnung des aktuellen Druckes in weiterer Folge führt.

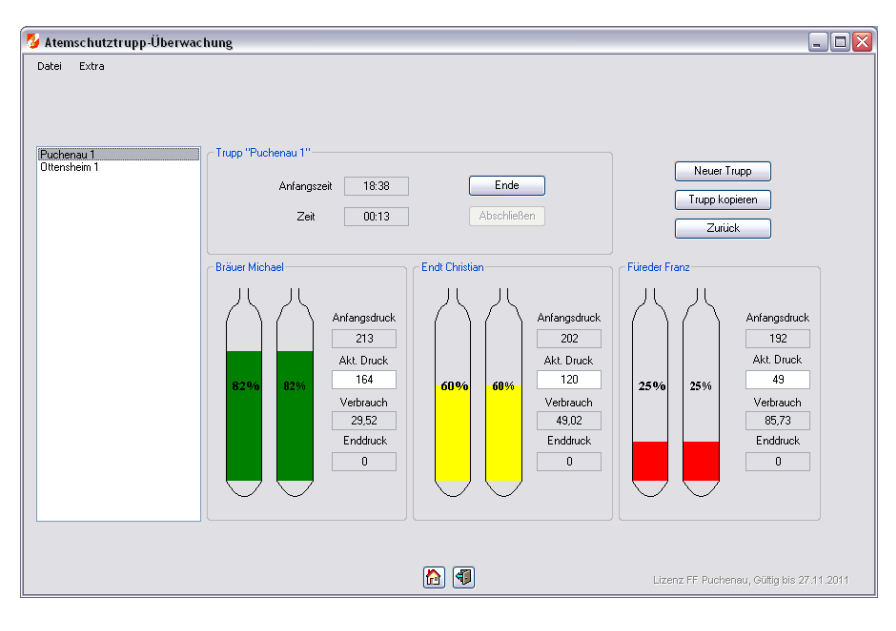

Abbildung 45: Aktualisierung der Truppwerte

## 7.2.4 Eingabe der Endwerte

Nach Abschluss der Truppüberwachung können noch Aktualisierungen an den Anfangs- & Endwerten vorgenommen werden. Sind alle Daten eingegeben, wird die Überwachung mit dem Schalter "Abschließen" abgeschlossen und die Daten werden für die weitere Verarbeitung gespeichert.

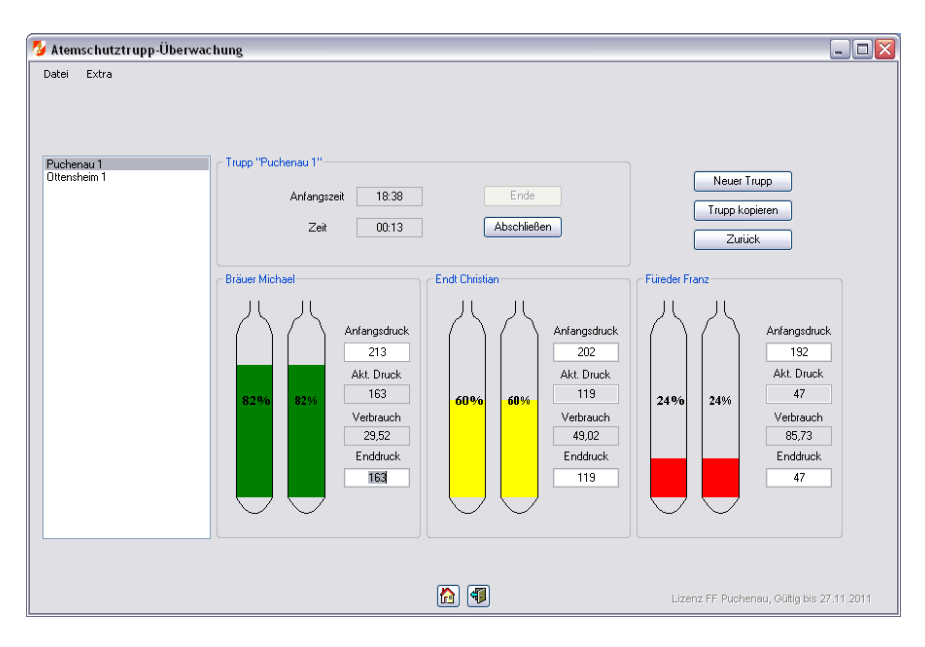

Abbildung 46: Abschließen einer Überwachung

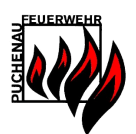

# 7.3 Daten Import/Export

Um Überwachungsdaten mit anderen Feuerwehren auszutauschen, können die Daten der überwachten Trupps in eine XML-Datei exportiert und wieder importiert werden.

Gespeicherte Überwachungsdaten von Trupps können im Anschluss an die Überwachung im Hauptmenü zum Anlegen einer neuen Übung/Einsatz verwendet werden. Es steht auch dazu in den QuickInfo's ein Eintrag:

| 😼 Hauptmenü                             |                                                                                                    |                               |                                                                                                    | _ 🗆 🛛             |
|-----------------------------------------|----------------------------------------------------------------------------------------------------|-------------------------------|----------------------------------------------------------------------------------------------------|-------------------|
| Alauptmenu<br>Datei Navigation Berichte | Extra Module Ubungs/Einsatz Verwaltung Geräte Verwaltung Atemschutzträger Verwaltung Service Terminkalender Neue Übung/Einsatz Protokoll | Quick Info<br>1<br>4<br>2 Str | Planung 2011 anzeigen<br>17 Termine offen<br>HUberwachungs: Truppis bereit<br>18 Untersuchungen fällig<br>Ausstemventile tauschen<br>prechmembranen tauschen<br>4 Sondergeräte prüfen |                   |
| Angemeldet: Wolfgang Steinbichl         |                                                                                                    | 🚹 🖪                           | Lizenz FF Puchenau, Gültiq bis                                                                                                    | <u>27.11.2011</u> |

Abbildung 47: Atemschutzüberwachung in QuickInfo

| 😼 Atemschutz-Übe     | rwachung                                                                      |                                                                                       |                                                                                                    |
|----------------------|-------------------------------------------------------------------------------|---------------------------------------------------------------------------------------|----------------------------------------------------------------------------------------------------|
| Atemschutz-Ube       | Invachung<br>Berichte Extra<br>Verfügbare Daten<br>Puchenau 1<br>Ditensheim 1 | Trupp<br>Erstellungsdatum<br>Truppname:<br>Truppmann 1:<br>Truppmann 3:<br>Ubernehmen | α     28.11.2010 18.37:16       Puchenau 1       Bröuer Michael       Endt Christian       Füreder Franz       Trupp löschen       Abbrechen |
| Angemeldet: Wolfgang | Steinbichl                                                                    | <b>(</b>                                                                              | Lizenz FF Puchenau, Guitia bis 27.11.2011                                                                                                    |

Abbildung 48: Überwachungsdaten für UE verwenden

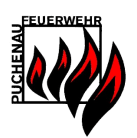

## 7.4 Checkbox Datenimport

Auch Daten der Atemschutz Überwachung "Checkbox" der Fa. Pölz (<u>http://www.poelz.at</u>) können in Atem ab der Version 3.0 importiert werden.

Auf der Atemschutzüberwachungs-Hauptansicht können über den Punkt Checkbox-> Daten importieren (siehe Abb. 37) die Checkbox Daten importiert werden. Es öffnet sich ein Auswahldialog wo die Datei mit den Atemschutzüberwachungsdaten geladen werden kann.

| Öffnen                      |                                                   |                             |   |     |      | ? 🗙       |
|-----------------------------|---------------------------------------------------|-----------------------------|---|-----|------|-----------|
| <u>S</u> uchen in:          | 🚞 Ressourcen                                      |                             | • | G 🦻 | بي 🥙 |           |
| Zuletzt<br>verwendete D     | isvn<br>CheckBox.CSV<br>Einsatz1.CSV<br>ceneu.csv |                             |   |     |      |           |
| Desktop                     |                                                   |                             |   |     |      |           |
| igene Dateien               |                                                   |                             |   |     |      |           |
| <b>Sign</b><br>Arbeitsplatz |                                                   |                             |   |     |      |           |
|                             | Datei <u>n</u> ame:                               |                             |   |     | ~    | <u> </u>  |
| Netzwerkumgeb               | Datei <u>t</u> yp:                                | CheckBox Exportdatei (*.csv | ) |     | ~    | Abbrechen |

Abbildung 49: Checkbox Daten öffnen

Im nächsten Schritt werden alle verfügbaren Truppaufzeichnungen angezeigt. Die überwachten Truppinformationen können einzeln importiert werden. Die Weiterverarbeitung der Checkbox-Truppdaten erfolgt analog zu den von Atem überwachten Trupps (siehe Punkt 6.3).

| 5 CheckBox Import                       |                                               |                                                                                         |                                                                              |  |  |  |
|-----------------------------------------|-----------------------------------------------|-----------------------------------------------------------------------------------------|------------------------------------------------------------------------------|--|--|--|
| <sup>⊘</sup> CheckBox In<br>Datei Extra | Verfügbare Daten 26.07.2008 CB000046/000024 1 | Trupp<br>Erstellungsdatum:<br>Truppname:<br>Truppmann 1:<br>Truppmann 3:<br>Importieren | 26.07.2008<br>CB000046/000024 1<br>SCHIRL<br>GROSS<br>KASTINGER<br>Abbrechen |  |  |  |
|                                         |                                               |                                                                                         | Lizenz FF. Puchenau, Güttig bis 27:11:2011                                   |  |  |  |

Abbildung 50: Checkbox Trupps importieren

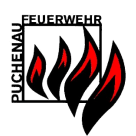

# 8 Weitere Dokumente

Zur besseren Erfassung der Daten für einen Atemschutztrupp wurde dem Installationspaket ein Einsatzprotokoll als PDF hinzugefügt. Dieses Dokument soll helfen die Prüfdaten aufzuzeichnen, bevor diese in Atem eingegeben werden. Dieses Atemschutz-Einsatzprotokoll wurde zur Verfügung gestellt von der FF Münzkirchen.

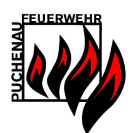

# 9 Problemlösungen

Aus Erfahrungen mit der Installation können bei auftretenden Problemen folgende Hinweise hilfreich sein.

#### 9.1 Benutzerkontensteuerung

Betrifft: Windows XP, Vista, 7, 8, 10

Meldung: Beim Start von Atem: Konfigurationsdatei/Datenbank kann nicht geöffnet werden.

Lösung: Unter Systemsteuerung/Benutzerkonten kann die Benutzerkontensteuerung deaktiviert werden.

#### 9.2 Daten auf Netzlaufwerke können nicht gefunden werden

Betrifft: Windows 8, 10

Meldung: Beim Start von Atem: Konfigurationsdatei/Datenbank kann nicht geöffnet werden.

Die Datenbank und der Dokumentenordner liegen auf einem Netzlaufwerk, der mit dem Windows Explorer geöffnet werden kann, aber ATEM findet die Pfade nicht.

Lösung: Atem wir im "Administratormodus" ausgeführt und dieser sieht standardmäßig die Netzlaufwerke des "normalen" Benutzers nicht.

#### https://technet.microsoft.com/de-at/library/ee844140.aspx

Per Regedit den Registry Schlüssel

#### HKEY\_LOCAL\_MACHINE\SOFTWARE\Microsoft\Windows\CurrentVersion\Policies\System

#### EnableLinkedConnections (DWord) = 1

setzen. Das lässt die Netzlaufwerke des Benutzers auch als Administrator nutzen.

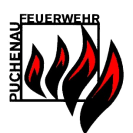

# 9.3 Kompatibilitätsmodus

Betrifft: Windows Vista 32 Bit, Windows 7 32 Bit

Meldung: Beim Start von Atem: Ladedialog bleibt bei "Connect Database…" hängen.

| S Anmeldung      |                                                               |    |                      |
|------------------|---------------------------------------------------------------|----|----------------------|
| Datei            |                                                               |    |                      |
|                  |                                                               |    |                      |
|                  |                                                               |    |                      |
| 💱 Ater           | m han hanna                                                   | 23 |                      |
|                  | Atem funktioniert nicht mehr                                  |    |                      |
|                  | Windows kann online nach einer Lösung für das Problem suchen. |    |                      |
|                  | ➔ Online nach einer Lösung suchen und das Programm schließer  | n  |                      |
|                  | ➔ Programm schließen                                          |    |                      |
|                  | ➔ Programm debuggen                                           |    |                      |
| ♥ F              | Problem details anzeigen                                      |    |                      |
|                  |                                                               |    |                      |
| Atem Version 3.0 |                                                               |    |                      |
|                  |                                                               |    |                      |
|                  |                                                               |    | ültig bis 01.06.2011 |

Abbildung 51: Fehler tritt beim Start auf

Lösung: Atem im Windows XP Kompatibilitätsmodus starten.

Wählen Sie die Verknüpfung am Desktop oder im Startmenü von Atem aus und öffnen Sie die Eigenschaften.

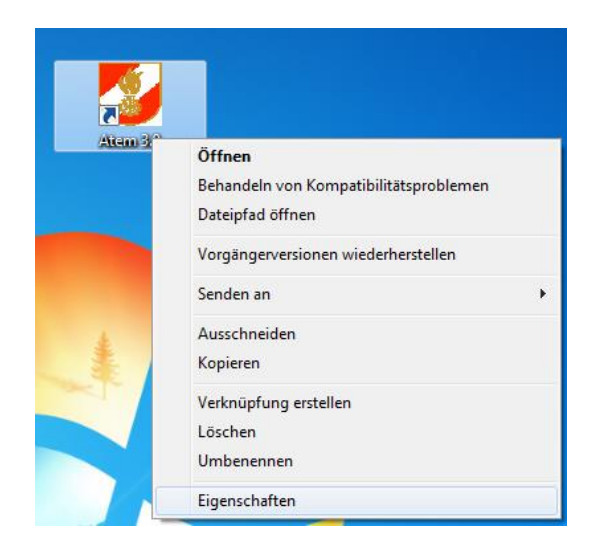

Abbildung 52: Eigenschaften von Atem öffnen

Unter dem Register Kompatibilität ist der Kompatibilitätsmodus auf Windows XP zu aktivieren.

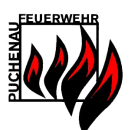

| 🐉 Eigenschaften von Atem 3.0                                                                                                    |             |                    |  |  |  |  |  |
|----------------------------------------------------------------------------------------------------|-------------|--------------------|--|--|--|--|--|
| Sicherheit                                                                                                    | Details     | Vorgängerversionen |  |  |  |  |  |
| Allgemein                                                                                                    | Verknüpfung | Kompatibilität     |  |  |  |  |  |
| Falls dieses Programm Probleme verursacht, wählen Sie den<br>Kompatibilitätsmodus, der mit der früheren Windows- Version<br>übereinstimmt, unter der das Programm richtig funktionierte.<br>Hilfe beim Auswählen der Einstellungen |             |                    |  |  |  |  |  |
| Kompatibilitätsmodus                                                                                                    |             |                    |  |  |  |  |  |
| ✓ Programm im Kompatibilitätsmodus ausführen für:                                                                                                    |             |                    |  |  |  |  |  |
| Windows XP (Service Pack 3)                                                                                                    |             |                    |  |  |  |  |  |
| Einstellungen<br>Mit 256 Farben ausführen<br>In Bildschimauflösung 640 x 480 ausführen<br>Visuelle Designs deaktivieren<br>Desktopgestaltung deaktivieren<br>Skalierung bei hohem DPI-Wert deaktivieren                            |             |                    |  |  |  |  |  |
| Berechtigungsstufe                                                                                                    |             |                    |  |  |  |  |  |
| 🚱 Einstellungen für alle Benutzer ändem                                                                                                    |             |                    |  |  |  |  |  |
| OK Abbrechen Übernehmen                                                                                                    |             |                    |  |  |  |  |  |

Abbildung 53: Kompatibilitätsmodus aktivieren

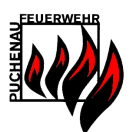

# 9.4 Crystal Reports 2008 Fehler

Betrifft: Windows XP, Vista, 7, 8, 10

Meldung: Beim Öffnen eines Berichts in Atem 3.5 wird folgender Fehler angezeigt:

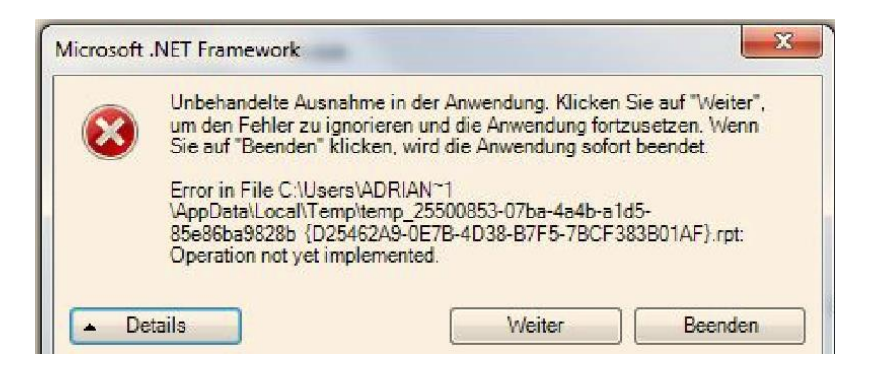

Lösung:

Die Ursache für dieses Berichteproblem ist ein Windows Update <u>KB3102429</u> das im Dezember 2015 kam und offensichtlich inkompatibel mit der aktuell verwendeten Version von Crystal Reports 2008 ist.

Dieses <u>KB3102429</u> bezog sich auf Währungssymbole für Aserbaidschan und Georgien. <sup>(C)</sup> - die Lösung ist dieses Windows Update zu Deinstallieren.

http://answers.microsoft.com/en-us/windows/forum/windows\_7-windows\_programs/windowsupdate-kb3102429-does-not-play-well-with/d4ac7c27-da72-4842-b44f-370128cd0993?auth=1

http://forums.asp.net/t/1431748.aspx?Crystal+Report+Export+To+PDF+Error+Operation+not+yet+i mplemented

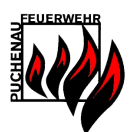

# **10Impressum**

"Atem 4.0" ist ein Atemschutzverwaltungsprogramm für Freiwillige Feuerwehren in Oberösterreich. Die Software wird über das Downloadportal (<u>www.steinbichl.com</u>) zur Verfügung gestellt.

Autor:

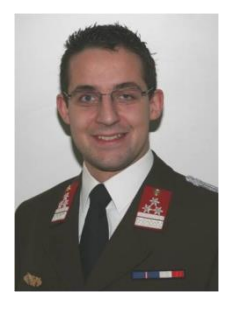

Wolfgang Steinbichl MSc. FF Puchenau Mail: wolfgang@steinbichl.com